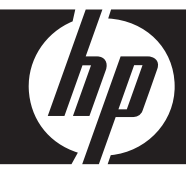

# **HP Smart Wi-Fi Display**

User Manual Manuel de l'utilisateur

Revision 1.0

| FCC Compliance Statement |                                                      | 3        |
|--------------------------|------------------------------------------------------|----------|
| What's in the Box        |                                                      |          |
| Getting Sta              | rted                                                 | 5        |
| Remote Cor               | ntrol                                                | 6        |
|                          | Description of Buttons                               | 7        |
|                          | General Navigation                                   | 9        |
|                          | Rotating Pictures                                    | 9        |
|                          | Quadrant Display                                     | 9        |
|                          | Single Display                                       | 10       |
|                          | Standby                                              | 10       |
| Picture Fram             | ne                                                   | 11       |
|                          | Top View                                             | 11       |
|                          | Left Side                                            | 11       |
|                          | Right Side                                           | 12       |
|                          | Back                                                 | 12       |
| Initial Frame            | e Setup                                              | 13       |
|                          | Clock Info                                           | 13       |
|                          | Setup Wizard                                         | 13       |
|                          | Running the Wireless Network Configuration Wizard on | 15       |
|                          |                                                      | 13       |
| December                 | Local Settings                                       | 1/       |
| Description              | or Main Menu                                         | 10       |
|                          | Internet Content                                     | 10       |
|                          | Home Network                                         | 17       |
|                          | Fourier Network                                      | 17       |
|                          | Time                                                 | 17<br>20 |
|                          | Network Signal Icon                                  | 20<br>21 |
| Viewing Ph               | ntos                                                 | 21<br>22 |
| viewing rik              | Photo/Picture Slide Show                             | <br>22   |
|                          | Photo Viewing Options                                | <br>23   |
|                          | Printing a Photo                                     | 23       |
| Configuring              | Access to Online Content                             | 24       |
| 5 5                      | Setting Up your www.hpframe.com Account              | 24       |
|                          |                                                      |          |

| Adding Another Frame to your www.hpframe.com                                  | 27               |
|-------------------------------------------------------------------------------|------------------|
| Managing your www.hpframe.com Account                                         | .28              |
| Online Services                                                               | .29              |
| Recent Updates                                                                | .33              |
| Streaming Media from your PC to your HP Smart Wi-Fi Display                   | .34              |
| Enabling Windows Media Player 11 UPnP                                         | .34              |
| Connecting your HP Smart Wi-Fi Display to your Computer with the USI<br>Cable | 3<br>. <b>38</b> |
| Using Headphones or Speakers with your HP Smart Wi-Fi Display                 | .38              |
| Resetting the Frame                                                           | .39              |
| Cleaning and Care Tips                                                        | .39              |
| Cleaning the screen                                                           | .39              |
| Cleaning the frame and backing                                                | .39              |
| Feedback                                                                      | .40              |
| Feedback about this User Manual                                               | .40              |
| Getting Help                                                                  | .40              |
| Specifications                                                                | .42              |
| Frequently Asked Questions                                                    | .43              |
| Troubleshooting                                                               | .45              |

# ENGLISH

# FCC Compliance Statement

**Note:** This equipment has been tested and found to comply with the limits for a Class B and Class C digital device, pursuant to Part 15 of the FCC Rules. These limits are designed to provide reasonable protection against harmful interference in a residential installation. This equipment generates, uses, and can radiate radio frequency energy and, if not installed and used in accordance with the instructions, may cause harmful interference to radio communications. However, there is no guarantee that interference will not occur in a particular installation.

If this equipment does cause harmful interference to radio or television reception, which can be determined by turning the equipment off and on, the user is encouraged to try to correct the interference by one of the following measures:

- Reorient or relocate the receiving antenna.
- Increase the separation between the equipment and receiver.
- Connect the equipment into an outlet on a circuit different from that to which the receiver is connected.
- Consult the dealer or an experienced radio/TV technician for help.

**FCC Caution:** To assure continued compliance, use only shielded interface cables when connecting to computer or peripheral devices. Any changes or modifications not expressly approved by the party responsible for compliance could void the user's authority to operate this equipment.

This device complies with Part 15 of the FCC Rules. Operation is subject to the following two conditions: (1) this device may not cause harmful interference, and (2) this device must accept any interference received, including interference that may cause undesired operation.

# ENGLISH

# What's in the Box

| Qty | Item                                             | Image |
|-----|--------------------------------------------------|-------|
| 1   | HP Smart Wi-Fi Display                           |       |
| 1   | Remote Control<br>(Replacement Battery = CR2025) |       |
| 1   | Universal Power Adapter                          |       |
| 1   | USB 2.0 Cable                                    |       |
| 1   | User Manual                                      |       |
| 1   | Quick Start Guide                                |       |
| 1   | Warranty Document                                |       |
| 1   | Declaration of Conformity                        | FC    |

# **Getting Started**

1. Connect the adapter into a power outlet and then plug the power cord into the DC input of the HP Smart Wi-Fi Display.

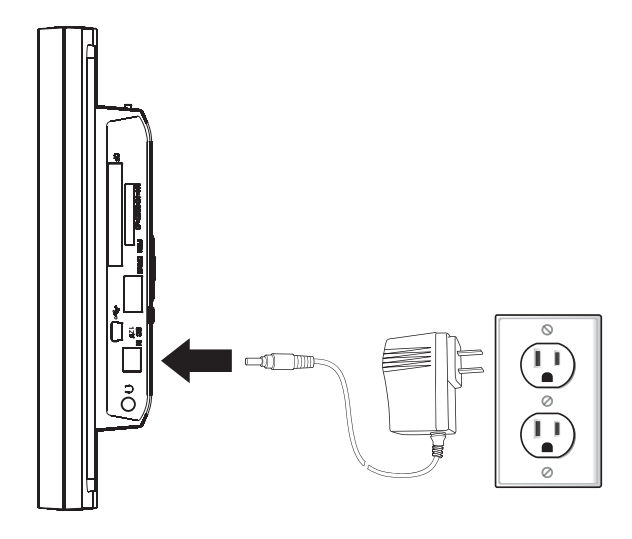

2. Unfold the attached stand to its extended position and rotate 90°, then slide the Power switch on the back of the HP Smart Wi-Fi Display to the ON position.

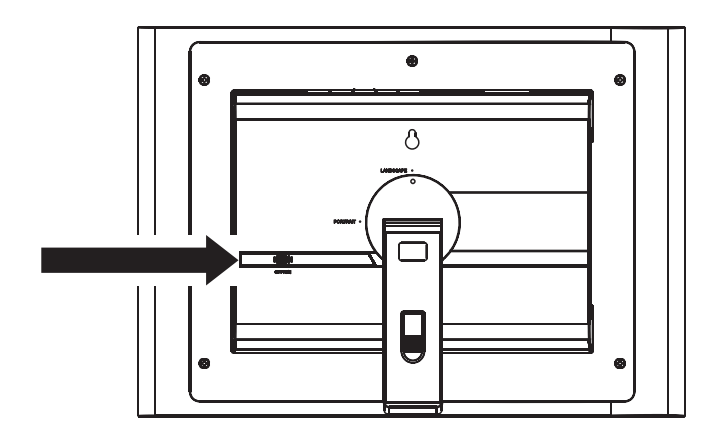

# ENGLISH

# **Remote Control**

Before you start, pull the tab from the remote control to activate it.

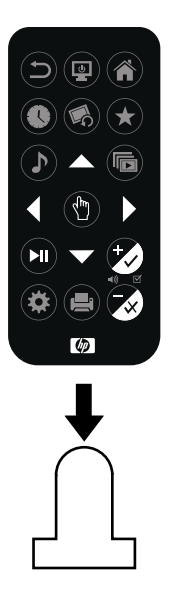

**Note:** If a replacement battery is required, purchase battery #CR2025.

# **Description of Buttons**

|              | <b>Back:</b> Press to return to previous menu screen.                                                                                                    |
|--------------|----------------------------------------------------------------------------------------------------|
|              | <b>Standby:</b> Press to put the display into standby mode or take it out of standby mode.                                                                                                    |
|              | Home: Press to return to Main Menu.                                                                                                    |
|              | Time: Press to display Time menu.                                                                                                    |
|              | <b>Photo Rotate:</b> Press to rotate photo 90° counter clockwise.                                                                                                    |
| $(\bigstar)$ | Favorites: Press to display Favorites menu.                                                                                                    |
|              | Music: Toggles between different selections, as follows.<br>Press once: shows "now playing" (if something is playing)<br>Press again: goes to local frame content<br>Press again: goes to Internet radio menu<br>Press again: goes to home network music menu<br>Note: Internet radio and home network music will not be accessed if<br>the frame is not connected to the network. |
|              | <b>Slideshow:</b> Toggles between different selections, as follows.<br>Press once: shows local frame content<br>Press again: goes to Internet photos menu<br>Press again: goes to home network photos menu<br><b>Note:</b> Internet photos and home network photos will not be<br>accessed if the frame is not connected to the network.                                           |
|              | Up: Press to move up.                                                                                                    |
|              | Left: Press to move left.                                                                                                    |

|   | Select: Press to select highlighted item.                                                                       |
|---|----------------------------------------------------------------------------------------------------|
|   | Right: Press to move right.                                                                                     |
| ▼ | <b>Down:</b> Press to move down.                                                                                |
|   | <b>Play/Pause:</b> Press to play or pause music, video or slide shows.                                          |
|   | <b>Volume Up/Mark:</b> Press to increase volume, or, depending on the active screen, to mark a menu item.       |
|   | <b>Options:</b> Press to display available options.                                                             |
|   | <b>Print:</b> Press to print photo to compatible printer.                                                       |
|   | <b>Volume Down/Unmark:</b> Press to decrease volume, or, depending on the active screen, to unmark a menu item. |

ENGLISH

## **General Navigation**

In most cases you can use the navigation buttons (**Up**, **Down**, **Left**, **Right**) and the **Select** button to navigate through the different menus. Sometimes, however, it may be quicker to use one of the specific menu buttons, such as the **Home**, **Favorites**, or **Music** buttons, which take you to the menu you want with a single press.

Note that, as the HP Smart Wi-Fi Display has to communicate with 3rd party websites, as well as hpframe.com, there are times when the frame may be busy with this communication, and it can cause delays in responding to the remote control.

## **Rotating Pictures**

To rotate pictures, press the **Photo Rotate** button.

# Quadrant Display

When viewing a slide show, you can either choose to view photos one at a time or in a Quadrant display.

There are two ways to enable the Quadrant display:

- From the Setup menu, choose Local Settings, then change Slideshow Mode to Quadrant. For more information, see "Local Settings" on page 17.
- During slide show playback, press the Options button on the remote, and change Slideshow Mode to Quadrant. Press the Back button to return to the slide show.

When the Quadrant option is chosen, the screen is divided into four, and the top two quarters display images in a slide show fashion, while the bottom two quarters display the clock and calendar.

You can navigate the quadrants using the remote, as follows:

- 1. Press the **Select** button on the remote control. This will highlight the upper-left quadrant.
- 2. Use the navigation buttons to select one of the four quadrants.
- 3. Press the **Select** button again to display a list of items that can be displayed in that quadrant. Choose which item you wish to be displayed, and press **Select** again.

**Note:** If you wish to keep this setup for next time, press the **Options** button and choose **Save Quadrant Setup**.

# **Single Display**

By default, the HP Smart Wi-Fi Display will show photos in Single display mode, meaning that the slide show will display one photo at a time. If you have changed to Quadrant display and would now like to return to viewing one photo at a time, then you can return to single display.

There are two ways to enable Single display:

- From the Setup menu, choose Local Settings, then change Slideshow Mode to Single. For more information, see "Local Settings" on page 17.
- During slide show playback, press the Options button on the remote, and change Slideshow Mode to Single. Press the Back button to return to the slide show.

## Standby

To stop the current frame function and turn off the display, simply press the **Standby** button. To turn off the HP Smart Wi-Fi Display completely, you must use the power switch on the back of the display.

# **Picture Frame**

## **Top View**

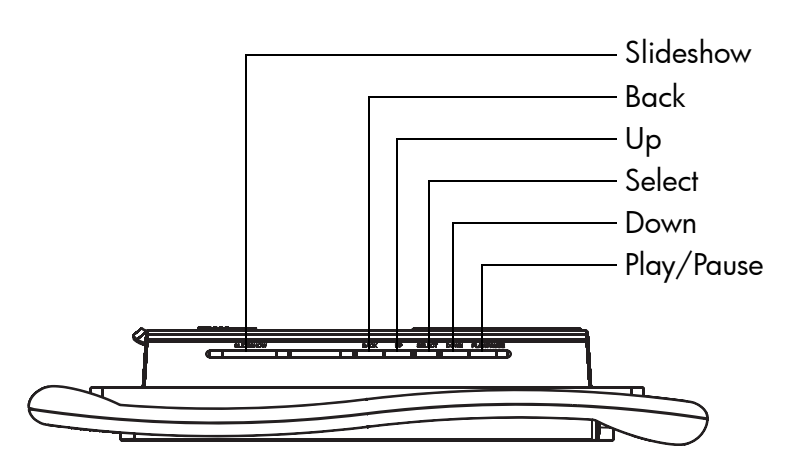

Left Side

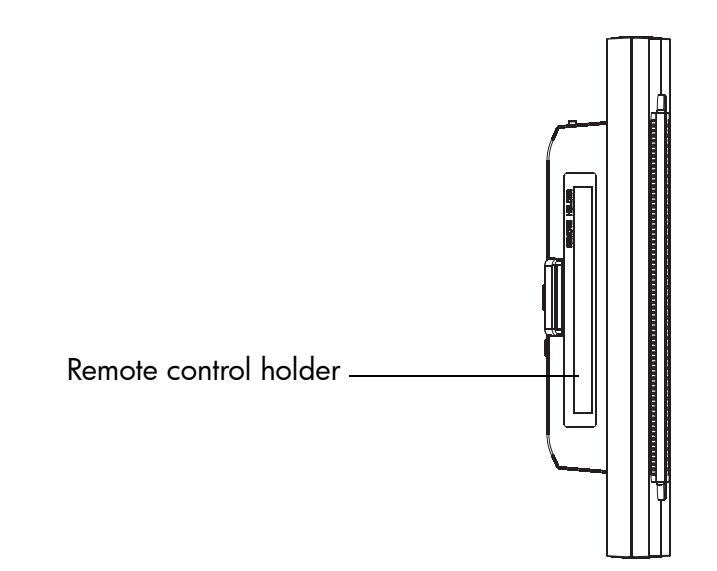

# **Right Side**

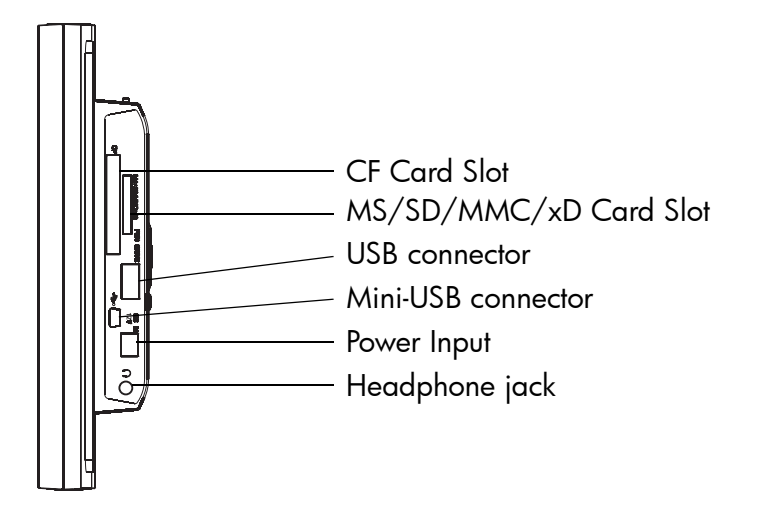

# Back

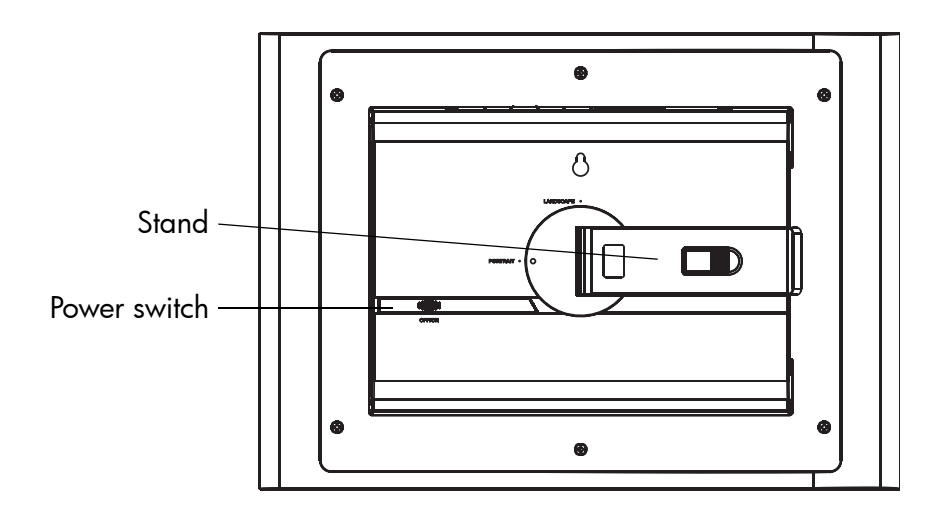

# **Initial Frame Setup**

The following instructions are shown using the remote control unit. Some of these functions can also be accessed via the control keys located on the back of the HP Smart Wi-Fi Display.

# **Clock Info**

The date and time are automatically set when your HP Smart Wi-Fi Display connects to the Internet.

The time zone, and daylight savings options are derived from the ZIP Code that you enter when setting up your www.hpframe.com account.

If you are not connected to a wireless network, you can also manually adjust the time. See "Manually setting the date and time" on page 20 for more information.

## **Setup Wizard**

The **Setup Wizard** helps you get your HP Smart Wi-Fi Display up and running and will run automatically when the frame is powered on for the first time, or if the frame has been reset to factory default settings. In this case, you can skip to step 2 below.

- 1. From the **Setup** menu, navigate to **Setup Wizard** and press the **Select** button.
- 2. The welcome screen appears, which will guide you through the setup procedure. Note: At any stage, press the **Select** button to go to the next screen.
- **3.** The tutorial begins, and explains the buttons on the remote control. Follow the onscreen instructions to learn about the remote control buttons and their functions.
- 4. Follow the prompts to display the Network Setup screen.
- Use the Up or Down buttons to highlight your wireless network name (note that you may need to scroll down if more networks are available than can fit on the screen), then press the Select button to select.

**Note:** If you are connecting to a non-broadcasting wireless network, then choose **Setup Hidden Network WEP**, **Setup Hidden Network WPA**, or **Setup Hidden Network Open**, depending on which security is used by your network. If necessary, you will then be offered the chance to enter the network SSID manually by using the remote control to move through the letters on the virtual keyboard. If required, use the **Mark** button to cycle through the virtual keyboards. Note: Alternatively, you can configure your HP Smart Wi-Fi Display using Windows Connect Now (WCN) technology. To do so, run the Wireless Network Configuration Wizard on your computer and insert the WCN USB flash disk into the HP Smart Wi-Fi Display once the wizard is complete. For more information on running the Wireless Network Configuration Wizard on your computer, see "Running the Wireless Network Configuration Wizard on your Computer (optional)" on page 15.

6. If required, enter security details, such as the password, using the remote control to move through the letters on the virtual keyboard. If required, use the Mark button to cycle through the virtual keyboards. This step is not necessary if the wireless network does not have security.

**Note:** You can exit **Network Setup** by pressing the **Home** button. Your HP Smart Wi-Fi Display will still work, but you will not have network/Internet access until you go through **Network Setup** again.

- 7. When finished, press the **Play/Pause** button to enter the password.
- 8. You will now see a screen with information required to complete the setup process online. This information includes the website address you should visit from your computer, your **Device ID** and your **Authorization Code**. Keep a note of these details, as you will need them to set up your www.hpframe.com account. For more information on the online setup process, see "Setting Up your www.hpframe.com Account" on page 24.

**Note:** The authorization code changes over time, or if you go through the **Setup Wizard** again. The current code can always be found by going to **Setup > System Information**.

# Running the Wireless Network Configuration Wizard on your Computer (optional)

As an alternative to manually entering Wi-Fi details into your HP Smart Wi-Fi Display, you can use the Wireless Network Configuration Wizard on your computer.

#### Windows XP (Service Pack 2 or later)

- 1. On your computer, click Start > Control Panel
- 2. Double-click Wireless Network Setup Wizard.
- 3. The Wireless Network Setup Wizard begins. Click Next.
- If the wireless network you wish to connect to has not previously been set up on your computer, check the check box beside Set up a new wireless network. Click Next.

Alternatively, if the wireless network you wish to connect to has previously been set up on your computer, check the check box beside **Add new computers or devices to the \*\*\*\* network**, where "\*\*\*\*" refers to the name of your wireless network. Click **Next**.

- 5. If you have chosen Set up a new wireless network in the previous step, you will now be asked to enter the Network name (SSID), choose whether to have Windows assign a network key automatically (check the box beside "Automatically assign a network key"), or enter one manually (check the box beside "Manually assign a network key"), and finally choose whether to check the box beside "Use WPA encryption instead of WEP" depending on which type of security your network uses. Click Next.
- 6. If you have chosen to enter the network key manually in the previous step, you will be asked to do so now (then click Next). If you have chosen to have Windows assign a network key automatically, then this step is skipped.
- 7. Check the check box beside Use a USB flash drive (recommended). Click Next.
- Plug your USB flash drive into any USB port on your computer and then wait for the drive letter to appear in the "Flash drive" field. Click Next.
- When advised to do so, remove the USB flash drive and plug it into your HP Smart Wi-Fi Display to finish the set up of the Wi-Fi connection.
- Once the Smart Wi-Fi Display Wi-Fi connection is set up, unplug the USB flash drive and plug it back into your computer. Click Next.
- 11. Click Finish.

#### Windows Vista

- 1. On your computer, click **Start** > **Network**. The **Network** folder opens.
- 2. Click Add a wireless device. The Add a wireless device to the Network screen is displayed.
- 3. Click I want to add a wireless device or computer that is not on the list, using a USB flash drive.
- 4. Click Add the device or computer using a USB flash drive.
- 5. From the list that appears, select your network name (SSID), then click **Next**.
- 6. If the User Account Control screen appears, click Continue (you may need to repeat this).
- 7. Connect your USB flash drive to the computer, confirm that the drive name is displayed, then click **Next**.
- **8.** Once this step is complete, remove the USB flash drive from the computer, then click **Close**.
- 9. Plug the USB flash drive into your HP Smart Wi-Fi Display to finish the set up of the Wi-Fi connection.

# Local Settings

The **Local Settings** menu lets you configure various settings on your HP Smart Wi-Fi Display.

From the **Setup** menu, navigate to **Local Settings** and press the **Select** button. The following options are displayed. Use the navigation buttons to highlight the option you wish to change, then use the **Select** button to change the setting.

- Set Wake/Sleep/Alarm Set the wake time, sleep time, or alarm. See "Setting Wake/Sleep/Alarm times" on page 20 for more information.
- Slideshow Mode Choose between [Single] or [Quadrant]. [Quadrant] divides the screen into four, and shows photos in the top two quadrants and the clock and calendar in the bottom two during slide shows. You can also customize what is displayed in Quadrant mode. See "Quadrant Display" on page 9 for more details.
- Slideshow Shuffle Displays photos in random order during slide show.
- Slideshow Repeat Repeats the slide show once the last photo is displayed.
- **Slideshow Interval** Lets you set the amount of time each photo is displayed during slide shows.
- Music Shuffle Plays music in random order.
- Music Repeat Repeats music once the last track is finished.
- **Music Autoplay** Automatically plays music during slide shows when music files are present in the same folder at the photo files.
- **Photo Autoplay** Automatically starts a slide show when the HP Smart Wi-Fi Display is switched on and a memory card or USB storage device is inserted.
- **USB Mode** Choose whether to use the mini-USB port to connect to a computer or a printer (using the included mini-USB to USB cable).
- **Photo Mode** Choose whether to see photos at an optimized size [Optimal] or in its original size [Original]. When [Optimal] is chosen, the photo size may be increased to fit the height or width of the screen.
- **Photo Effect** Choose to see your photos in their original color [Normal], Black & White [Black & White], or with an old-fashioned look [Old-Fashioned].
- Photo Auto-Compress Choose whether or not to automatically compress the photo file size.

# **Description of Main Menu**

The Main Menu can be accessed by pressing the **Home** button on the remote control.

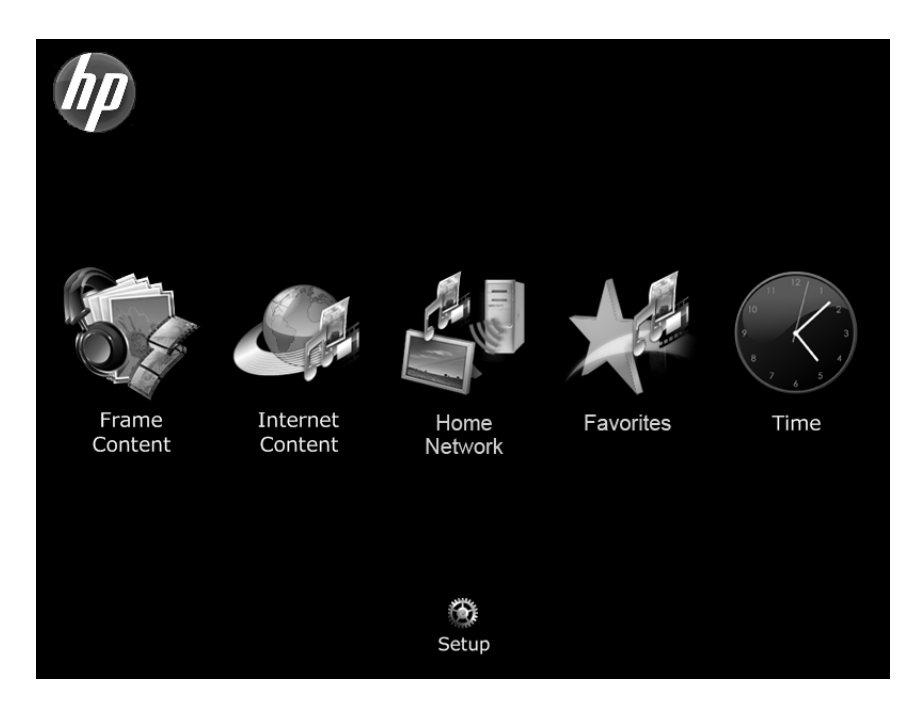

To navigate through the menu, use the directional buttons on the remote control, then press the **Select** button to choose the highlighted item.

#### The Main Menu has six main icons: Frame Content, Internet Content, Home Network, Favorites, Time, and Setup.

Other icons sometimes appear on this screen, such as the network signal icon in the top right corner (see "Network Signal Icon" on page 21 for more information) and the recent updated icons in the bottom right corner (see "Recent Updates" on page 33 for more information).

### Frame Content

**Frame Content** describes the content which is available on the HP Smart Wi-Fi Display itself, including any connected memory cards/USB flash drives. You can access lists of available photos, music, or videos, or browse manually by folder.

#### Internet Content

**Internet Content** describes the content which is available to you through the Internet. Before you use the **Internet Content** features on your HP Smart Wi-Fi Display, you should set up your www.hpframe.com account. For more information see "Setting Up your www.hpframe.com Account" on page 24.

On your HP Smart Wi-Fi Display, from the **Main Menu**, navigate to **Internet Content** and press the **Select** button. The **Internet Content** menu appears, with a list of the content you have set up online, such as Internet radio, photo hosting sites or gadgets like the weather forecast. Any time you change this list online, the **Internet Content** list will automatically update soon after. Navigate to the item you are interested in and then press the **Select** button.

## Home Network

**Home Network** refers to the computers or home servers on the same network as your HP Smart Wi-Fi Display that are set up to share photos, music and video with your device. Before you use the **Home Network** features on your HP Smart Wi-Fi Display, you should set up your computer(s) to share media content. For more information, see "Streaming Media from your PC to your HP Smart Wi-Fi Display" on page 34.

On your HP Smart Wi-Fi Display, from the **Main Menu**, navigate to **Home Network** and press the **Select** button. A list of available computers/servers appears. Navigate to the server you are interested in and then press the **Select** button. A list of available shared content is displayed. Navigate to the item you are interested in and then press the **Select** button.

## Favorites

The **Favorites** menu lists the HP Smart Wi-Fi Display features you use most. Often it is quicker to go to the Favorites than to navigate through several menus. You can add items to the **Favorites** list by highlighting an item, pressing the **Options** button, and then choosing **Add to Favorites**.

See below for an example of adding a photo from an inserted USB flash drive to favorites:

- 1. From the Main Menu, select Frame Content.
- 2. Select Photos.
- 3. Select USB Card.
- 4. Select All Photos.

5. Navigate to the photo you would like to add to favorites and press the **Options** button on the remote control.

#### 6. Select Add to Favorites.

You can now access this photo directly by going to **Main Menu** > **Favorites** > **Photos**, where you will find a direct link to the photo.

# Time

The **Time** menu lists several time and date options.

#### Automatically setting the date and time

By default, when you connect to the Internet, your HP Smart Wi-Fi Display configures the time and date according to the ZIP Code that you entered when you set up your www.hpframe.com account.

#### Manually setting the date and time

To adjust the date or time manually, select **Set Date/Time** from the **Clock** menu. Use the navigation buttons and **Select** to change the values. **Note:** This option is only available when you are not connected to the network.

#### Setting Wake/Sleep/Alarm times

You can program your HP Smart Wi-Fi Display to turn itself on and off at times you pick during the day. You can also set up your HP Smart Wi-Fi Display to alert you with an alarm. To set up these three options, choose **Set Wake/Sleep/Alarm** from the **Clock** menu. Use the navigation buttons and **Select** to change the values.

### **Displaying the clock**

To display the clock, from the Clock menu, select Current Time.

#### Displaying the calendar

To display the calendar, from the **Clock** menu, select **Calendar**.

## **Network Signal Icon**

When you have access to a wireless network, the network signal icon appears in the top right corner of the Main Menu and is shown below.

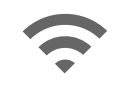

It consists of three bars, each of which can be gray or blue. The more blue bars appear, the stronger the signal, so three blue bars would indicate a strong signal. Lower signal strength can lead to delays from additional network retransmissions. Moving the frame closer to the router/access point can improve signal strength.

# **Viewing Photos**

## Photo/Picture Slide Show

#### Slide show modes

Slide show mode will begin automatically a few seconds after the HP Smart Wi-Fi Display is powered on if an external memory card/USB flash drive is inserted. If more than one memory card or USB flash disk is inserted, then the contents of the most recently inserted one will be shown. There are two slide show modes, one with background music and the other without.

 Slide show with music – This is possible with photos/pictures and music files on an external memory card or USB flash drive. The default setting is for the HP Smart Wi-Fi Display to play music during the slide show. You can change this preference in settings.

You can also manually start music playback and then navigate to (and start) photo playback. This works for Frame Content, Home Network, and Internet Content. For example, you can listen to music from a USB flash drive while viewing photos from an online photo host, such as Facebook, as follows:

- Navigate to Frame Content > Music > USB Card > Tracks, and choose a song to play.
- 2. While the song is playing, press the Home button on the remote.
- 3. Navigate to Internet Content > Photos > Facebook, and choose an album for the slide show.
- Slide show without music This is possible with photos/pictures on either internal or external memory sources.

You can also choose to start a slide show manually at any time. To do so, go to **Frame Content, Internet Content**, or **Home Network** then navigate to start photo playback.

## **Photo Viewing Options**

There are two ways to choose photo viewing options:

• Setup menu

Navigate to the **Setup** menu and then **Local Settings**. For more information, see "Local Settings" on page 17.

• Options button

Press the **Options** button while viewing photos. You will be given most of the same options as in **Local Settings**, with the addition of **Copy File**. This function allows you to copy a photo from a memory card and paste it to internal memory, for example. After choosing **Copy File**, you will be given a list of destinations on the frame. Simply choose the destination you prefer and the file will be pasted there.

## **Printing a Photo**

You can print a photo to any PictBridge-compatible printer.

First make sure that you have connected a PictBridge-compatible printer to your HP Smart Wi-Fi display using the supplied USB to mini-USB connector. The USB connector should be attached to the printer, and the mini-USB connector should be attached to your HP Smart Wi-Fi Display.

**Note:** Make sure that **USB Mode** is set to **Printer**, according to the instructions in "Local Settings" on page 17.

While viewing a photo that you would like to print, press the **Print** button on the remote control. You will be asked to confirm that you want to print the photo. Navigate to **Yes** and press the **Select** button.

# ENGLISH

# **Configuring Access to Online Content**

The HP Smart Wi-Fi Display can stream media from the Internet, including photos from various photo hosting sites, video from YouTube, Internet radio, the weather, and Tweets from Twitter. The streamed media can then be accessed on your frame by going to the Main Menu and then selecting **Internet Content**.

## Setting Up your www.hpframe.com Account

To stream Internet content to your HP Smart Wi-Fi Display, you must first set up an account via the http://www.hpframe.com website, as follows:

 On your computer, go to http://www.hpframe.com. You will see a web page similar to the following:

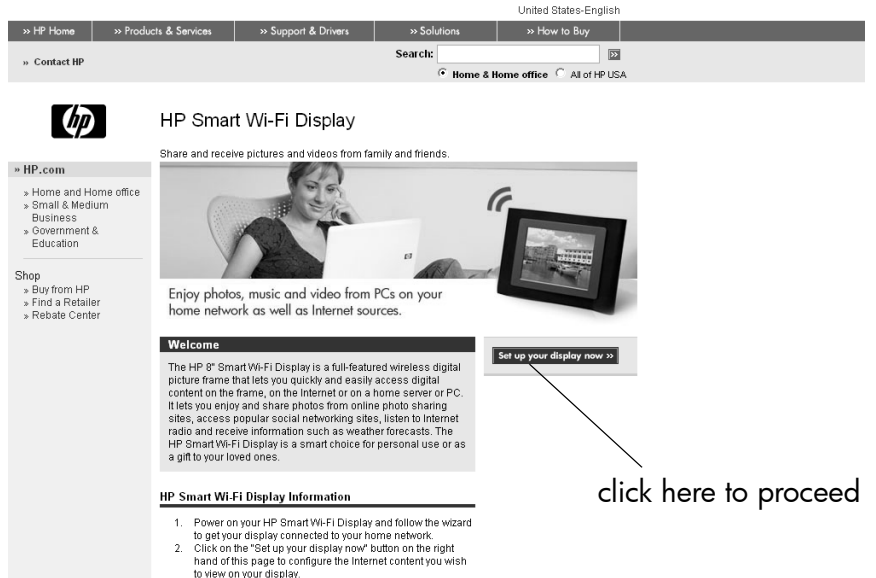

3. Enjoy your HP Smart Wi-Fi Display!

2. Click Set up your display now to proceed. You will now see the following screen:

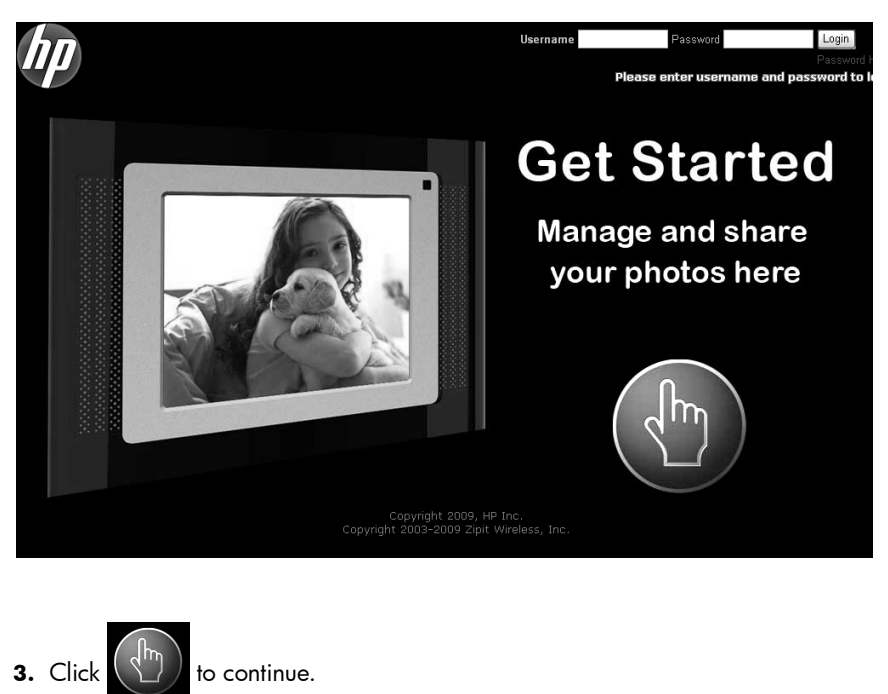

4. The following screen appears:

| Sonnect         | To add a new frame to your website account, please compl<br>steps below.<br>First, please enter the Frame Authorization Code: |
|-----------------|----------------------------------------------------------------------------------------------------|
| 1 Authorization | Frame Auth Code:                                                                                                    |
|                 | Frame Nickname                                                                                                    |
|                 | Zip Code                                                                                                    |
| 2 Mobile Phone  | Favorite Type of Music Adult Contemporary                                                                                     |
| Dholocharing    | Enter your user information for the website:                                                                                  |
|                 | Username                                                                                                    |
|                 | Password                                                                                                    |
|                 | Confirm Password                                                                                                    |
|                 | Email Address                                                                                                    |
|                 | Security Question                                                                                                    |
|                 | Your Answer                                                                                                    |

5. Fill in the required information and click

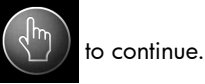

Note: One item you will need to enter on this page is the Frame Authorization Code. This is displayed when you complete the Setup Wizard on your HP Smart Wi-Fi Display. See "Setup Wizard" on page 13 for more details. If you have misplaced this code, then you can go to Setup > System Information to see it again.

Also note that the authorization code changes over time, or if you go through the **Setup Wizard** again, so it is worth checking **System Information** to make sure that you have the latest code.

Another item on this page asks for your favorite type of music. This is used to provide your HP Smart Wi-Fi Display with an initial playlist of suitable Internet radio stations. For more information on customizing this playlist, see "Internet Radio" on page 29.

6. The following screen appears:

| hp | Setup My<br>Mob | Frame<br>ile Phone | Enter your cell phone number if you wish to enable sending photos taken with<br>your phone to your photo frame. |  |
|----|-----------------|--------------------|----------------------------------------------------------------------------------------------------|--|
|    | 0               |                    |                                                                                                    |  |
|    |                 |                    | Cell Phone Number                                                                                               |  |
|    |                 | Mobile Phone       | My Cell Network Verizon                                                                                         |  |
|    | 3               |                    |                                                                                                    |  |
|    |                 |                    |                                                                                                    |  |
|    |                 |                    |                                                                                                    |  |

 To send photos from your or another person's cell phone to your HP Smart Wi-Fi Display, enter the cell phone number. If you do not wish to use this feature, leave it blank.

Note: Only cell phones that support sending pictures via MMS can be used.

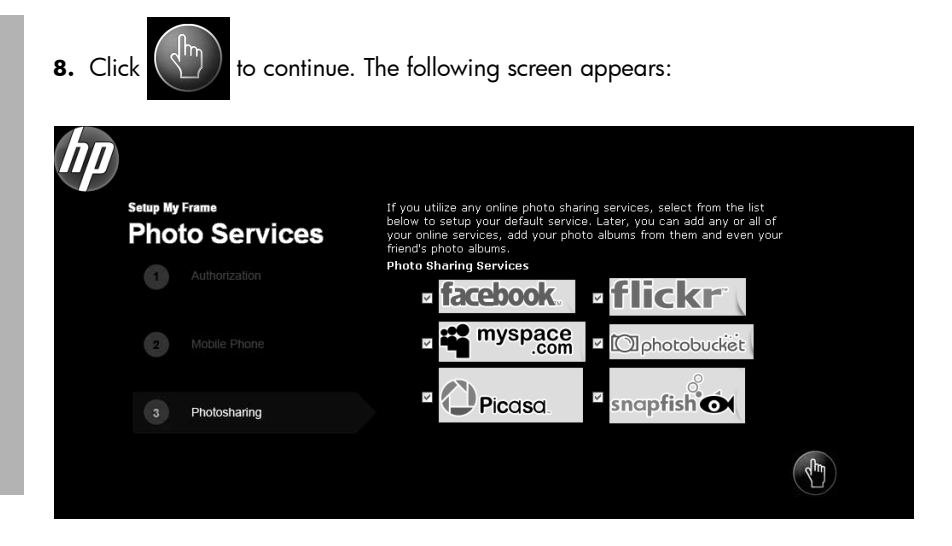

 Choose the online photo sharing services you use and would like to view on your HP Smart Wi-Fi Display. You can also change this list after your www.hpframe.com account is set up.

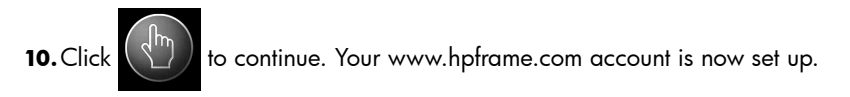

#### Adding Another Frame to your www.hpframe.com Account

You can set up more than one HP Smart Wi-Fi Display on the same www.hpframe.com account. After the first one is set up, simply click on **Add New Frame** (at the top of the web page) and enter the new frame's details.

## Managing your www.hpframe.com Account

You can manage your www.hpframe.com account via a computer at any time by going to http://www.myframemanager.com and logging in using the user name and password you specified when setting up your www.hpframe.com account. Once logged in, you will see a screen similar to the following:

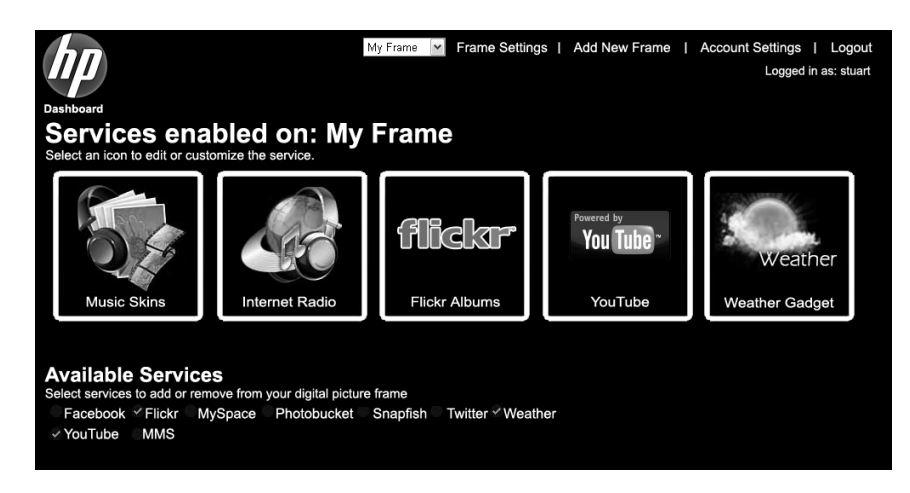

In the upper portion of the screen, you will see which services you have already selected. You may need to configure or customize these further before they appear on your HP Smart Wi-Fi Display. Click on the icons to configure or customize the service(s) you have chosen. For more information, see "Online Services" on page 29.

In the lower portion of the screen, you will see the list of additional services available. To add any of these services, check the box beside the one(s) you want.

Similarly, if you wish to remove any services, simply uncheck the box in this portion of the screen.

### **Online Services**

#### Music Skins

To customize the look of the music player on your HP Smart Wi-Fi Display, click on **Music Skins** in your www.hpframe.com account. You will see various different styles available. Click **add** below the one you prefer and in a few moments the look of your HP Smart Wi-Fi Display's music player will be updated. Note that you can only choose one skin at a time, but you can change it as often as you need.

#### Internet Photos

You can stream photo albums from photo hosting sites such as **Snapfish**, **Picasa**, **Flickr**, **Photobucket**, **Facebook**, and **MySpace** to your HP Smart Wi-Fi Display. Simply add the sites you would like to use, via your www.hpframe.com account. For more information on adding photo sharing sites to your www.hpframe.com account, see "Managing your www.hpframe.com Account" on page 28.

**Note:** You need to have already set up an account at any photo hosting sites you wish to add.

Once added and configured via your www.hpframe.com account, you can view online photos on your HP Smart Wi-Fi Display by navigating to **Internet Content** > **Photos**.

#### Internet Radio

You can stream online radio to your HP Smart Wi-Fi Display, as follows:

1. Click on the Internet Radio icon in your www.hpframe.com account, as shown below:

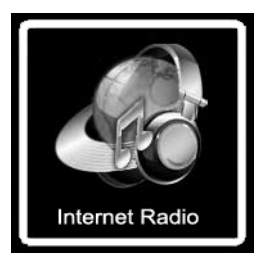

 A new screen will appear. On the left of the screen you will see a list of available radio stations. Above this list are drop-down menus to change the **Country**, **City**, **Genre** and **Language**, which will change the list of radio stations offered to you. On the right of the screen you will see which stations have already been added to your HP Smart Wi-Fi Display's playlist. 3. To add a station, simply click add beside the station(s) you like. The station(s) will be added to the playlist on the right of the screen, and a few moments later the list of radio stations will be updated on your HP Smart Wi-Fi Display.

**Note:** To listen to Internet radio on your HP Smart Wi-Fi Display navigate to **Internet Content > Radio**.

#### Internet Video (YouTube)

If you have an account with YouTube, you can stream videos to your HP Smart Wi-Fi Display, as follows:

- Ensure that you have added YouTube to your list of enabled services (see "Managing your www.hpframe.com Account" on page 28 for more information).
- **2.** Once the YouTube service appears in your list of enabled services, click on its icon, which is shown below:

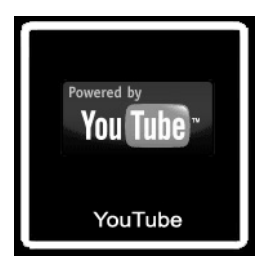

- 3. On the page which appears, log into your YouTube account.
- 4. Once logged in, click Allow Access.

**Note:** To access YouTube videos on your HP Smart Wi-Fi Display, navigate to **Internet Content** and choose **Videos**, then **YouTube**.

#### Allowing specific cell phones to send you pictures

You can receive pictures from specific cell phones on your HP Smart Wi-Fi Display. To set up the SMS/MMS photo service, click the **SMS/MMS Photos** icon in your www.hpframe.com account, as shown below:

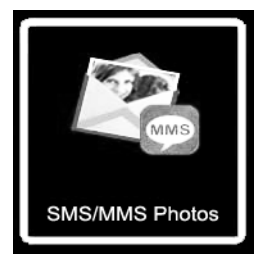

You will then see the following screen:

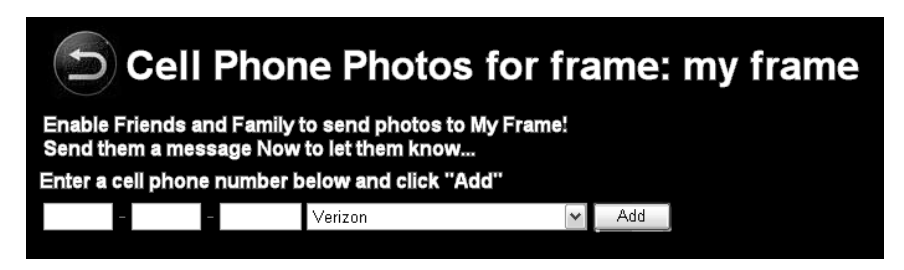

Enter the cell phone number of the cell phone you wish to have permission to send photos to your HP Smart Wi-Fi Display, choose the cell phone provider from the pulldown selection, and click **Add**. The cell phone details will then appear in a list below. The cell phone can be removed at any time by clicking **Delete**, which is found to the left of the phone number.

Note: You can add more than one phone number to the list.

**Note:** Only cell phones that support sending pictures via MMS can be used.

A message will be sent to the phone number(s) you have added, with a message similar to the following:

"Congrats! U can now send ur pics to *username*'s HP Smart Wi-Fi Display! Send to: *username-ID*@dpfmms.com".

When a photo is sent to your HP Smart Wi-Fi Display, you will see an SMS/MMS icon in the bottom right of the **Main Menu**. To see the new photo, navigate to **Internet Content** > **Recent Updates**, or **Internet Content** > **Photos** thereafter.

#### **Internet Gadgets**

You can add gadgets, such as the weather, to your HP Smart Wi-Fi Display.

#### Weather Gadget

To set up the weather gadget, click the **Weather** icon in your www.hpframe.com account, as shown below:

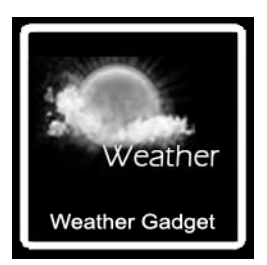

You can enter up to three ZIP Codes and choose whether to display temperatures in Fahrenheit or Celsius.

To view the Weather gadget on your HP Smart Wi-Fi Display, navigate to **Internet Content** > **Gadgets** > **Weather**.

**Note:** If you have entered more than one ZIP Code, then the HP Smart Wi-Fi Display will show the weather for the first one for approximately one minute before moving on to the next one. To change between the screens instantly, click the **Right** or **Left** buttons on the remote control.

#### Twitter

If you have an account with Twitter, you can stream Tweets to your HP Smart Wi-Fi Display, as follows:

- Ensure that you have added **Twitter** to your list of enabled services (see "Managing your www.hpframe.com Account" on page 28 for more information).
- **2.** Once the Twitter service appears in your list of enabled services, click on its icon, which is shown below:

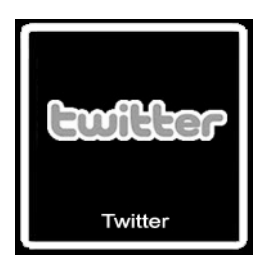

**3.** On the page which appears, log into your Twitter account and click **Allow** to allow access.

**Note:** To view Twitter on your HP Smart Wi-Fi Display, navigate to **Internet Content > Gadgets > Twitter**.

## **Recent Updates**

Any time you make updates to your www.hpframe.com account, or new content is available, you will see an icon in the bottom right-hand corner of your HP Smart Wi-Fi Display. This icon is usually in the form of the feature which has been updated. For example, if you have just added the Facebook feature, then a small Facebook icon will appear in the bottom right corner of the **Main Menu** a few moments later. You can then navigate to **Internet Content** and then **Recent Updates** to see what has been updated. Once you have opened the items on this list, the small icons will disappear from the bottom right of the **Main Menu**.

# Streaming Media from your PC to your HP Smart Wi-Fi Display

Your HP Smart Wi-Fi Display can play the media files (photos, music, and video) stored on your PC or network attached storage device. The HP Smart Wi-Fi Display uses the Universal Plug and Play (UPnP) A/V streaming protocol to automatically find your PCs and servers, and will coordinate the streaming process between your PC/ server and the HP Smart Wi-Fi Display.

Media streaming on your home network requires four conditions:

- Your must have a PC or network attached storage device that provides a Universal Plug and Play (UPnP) A/V media server. For example, a Windows PC running Windows Media Player 11, or an HP MediaSmart Server will provide this media server functionality.
- Only media files are available for media streaming. The types of files that are considered "media" are: photographs, music (audio), and video. Non-media files, such as Microsoft Word documents, are not available for streaming.
- The media files stored on the PC or server must be of a type supported by the HP Smart Wi-Fi Display.
  Note: For the types of media files that are supported by the HP Smart Wi-Fi Display, see "Specifications" on page 42
- The UPnP A/V streaming method supports streaming of unprotected media files. Some files may be protected by a Digital Rights Management system, which may prevent the streaming of those files. Media files purchased and downloaded from an online Internet store are most likely protected.

# Enabling Windows Media Player 11 UPnP

**Note:** The following section applies to Windows Media Player version 11. Windows Media Player 11 is bundled with Microsoft Windows Vista and is also available as a Microsoft Windows XP update.

The HP Smart Wi-Fi Display supports media streaming from a PC on the same home network with Windows Media Player 11 installed. Once you have installed Windows Media Player 11 on the PC, you need to have media (photos, music, video) in the library. You then need to configure Windows Media Player 11 to share media from the **Tools/Options** menu as described in the following screens.
In Windows Media Player 11, select **Tools** from the menu bar and then select **Options** from the Tools menu.

**Note:** If the menu bar is not visible, right-click on a blank area of the options menu and choose **Tools**, then **Options** from there.

| O Windows Media Player<br>Elle Yew Bley Tools ⊞elp                  |                                                                                       |               | ×                          | antiona monu            |
|---------------------------------------------------------------------|---------------------------------------------------------------------------------------|---------------|----------------------------|-------------------------|
| Now Playing Library                                                 | Rip Burn Sync                                                                         | Napster       |                            | oplions menu            |
| J + Music + Library + Songs                                         | . • • <sub>p</sub> •                                                                  | Search        | P • @                      |                         |
| Playlists     Abum     Create Alaylist     Doors Down     Story 3 P | Options                                                                               | ing Artist    | Composer A                 |                         |
| Ralphs_Fav     Away From the Sun     Jubrary     Artist             | Plug-ins Privacy Security File Types DVD<br>Player Rip Music Devices Burn Performance | Library Court | C. "DJ Smoo                |                         |
| Abum 2002                                                           | Specify settings for organizing and sharing your digital m<br>collection.             | edia own      | Chris Hende                |                         |
| ) Songs<br>C Genre                                                  | Sharing                                                                               | own           | Chris Hende                |                         |
| i Year                                                              | Share my media with other computers Configure Sharin                                  | a X Iown      | Chris Hende<br>C. "DJ Smoo | Select the Library      |
| 및 Racing<br>团 WM rheredia                                           | and devices on my network.                                                            |               | Chris Hende                |                         |
| E Storage Card                                                      |                                                                                       |               | Matt Robert                | tab                     |
|                                                                     | Update library by monitoring folders                                                  | own           | Chris Hende                | 1010                    |
|                                                                     | Customize the folders the Player Monitor Folders                                      | own           | Matt Robert                |                         |
|                                                                     |                                                                                       | own           |                            |                         |
| The Better Life                                                     | Delete hies from computer when deleted from library                                   | own           | Matt Robert                |                         |
| 3 Doors Down                                                        | Automatic media information updates for files                                         | own           | Matt Robert                |                         |
| 2000                                                                | Retrieve additional information from the Internet                                     | own           | Matt Robert<br>Chris Hende | Select <b>Contiaure</b> |
|                                                                     | Only add micrica information                                                          | own           | Chris Hende                | jj                      |
|                                                                     | Oceaniza all martis information                                                       | own           | Chris Hende                | Sharina                 |
|                                                                     |                                                                                       | own           | Todd Harrel                | Sharing                 |
|                                                                     | Rename music files using rip music settings                                           | own           | Chris Hende                |                         |
|                                                                     | Kearrange music in np music roider, using np music settings                           | own           | Matt Robert                |                         |
|                                                                     | Information in scar racings as good racings in thes                                   | Conne (       | Piote Rubble Citi          |                         |
| Better Life, The                                                    | OK Cancel Apply                                                                       | Help          | Matt Robert 💌              |                         |
| × 0                                                                 |                                                                                       | 1             |                            |                         |
|                                                                     |                                                                                       |               | 2                          |                         |
|                                                                     |                                                                                       |               |                            |                         |

Select the Library tab and then select Configure Sharing.

If this is the first time that you have used this option, the following screen should be displayed when you select **Configure Settings**.

| Media Sharing                                                                                               | ?×        |
|----------------------------------------------------------------------------------------------------|-----------|
| Share music, pictures, and video on your network Learn about sharing Online Sharing settings Share my media |           |
| How does sharing change firewall settings?                                                                  | OK Cancel |

Click to place a checkmark next to **Share my media**, then click **OK**. You will now see the following screen.

**Note:** If Windows Media Player has detected the HP Smart Wi-Fi Display, it may list it as an unknown device.

| 🕑 Windows Media Player                            |                                    |                                                                                                    |                                       | - E X                                     |                 |
|---------------------------------------------------|------------------------------------|----------------------------------------------------------------------------------------------------|---------------------------------------|-------------------------------------------|-----------------|
| Elle Yew Elay Icols H                             | elp                                |                                                                                                    |                                       |                                           |                 |
| <b>C                                    </b>      | Now Playing Library                | Rip Burn Sync 💭                                                                                            | Napster                               |                                           |                 |
| J → Music → Library → Sone                        | gs                                 | 🛄 • 🗐 • Search                                                                                             |                                       | P • @                                     |                 |
| Playlists     Create Playlist     Chaite Playlist | ibum<br>3 Doors Down               | Options                                                                                                    | ing Artist                            | Composer A                                |                 |
| Ralphs_Fav     B      J     J     J     J     J   | Away From the Sun<br>3 Doors Down  | Plugins Privacy Security File Types DVD Networ<br>Player Rip Music Devices Burn Performance Libra          | k own                                 | C. "DJ Smoo                               |                 |
| Artist     Album     Sonas                        | Rock/Pop<br>2002                   | Specify settings for organizing and sharing your digital media calection.                                  | own                                   | Chris Hende<br>C. "DJ Smoo                | Select Settings |
| Genre<br>Year                                     | <u></u>                            | Sharing Share my media with other computers Configure Sharing                                              | own                                   | Chris Hende<br>Chris Hende<br>C. "DJ Smoo |                 |
| C WM_rheredia                                     | Media                              | Sharing                                                                                                    |                                       | hris Hende<br>att Robert                  |                 |
|                                                   | Shar                               | Share music, pictures, and video on your network.<br>Learn more shout sharing.<br>ng rettings              |                                       | hris Hende<br>hris Hende<br>Lay Robert    |                 |
|                                                   | The Better S Soors Do Adult Altern | hare ny media to:                                                                                          | Settings                              | latt Robert<br>latt Robert<br>latt Robert |                 |
|                                                   | 2000 Un (00                        | inown Denice Unknown Device Unknown Device Unknown Device Unknown Device Unknown Device Unknown Device Unk | nown Device Unku<br>0b-d1-02-08 (00 C | hris Hende<br>hris Hende<br>hris Hende    |                 |
|                                                   | <                                  | Allow Deny Custonice                                                                                       | >                                     | odd Harrell<br>hris Hende                 |                 |
| Ι.                                                | Better Life, How d                 | aes sharina channe ficebul settings? OK Canc                                                               | el Apply                              | latt Robert                               |                 |
| ¢.                                                | O ¥                                |                                                                                                    |                                       |                                           |                 |
|                                                   |                                    |                                                                                                    |                                       |                                           |                 |

You may have to select the device and then click the Allow button on the screen

Selecting **Settings** from the above screen will then open up the **Default Settings** for Windows Media Player 11.

| Windows Media Player                                                                                                    |                      |                                                           |                                                                                                    |                                                                                                    |                                                                |                   |                                    |
|----------------------------------------------------------------------------------------------------|----------------------|-----------------------------------------------------------|----------------------------------------------------------------------------------------------------|----------------------------------------------------------------------------------------------------|----------------------------------------------------------------|-------------------|------------------------------------|
| le Yew Play Iooks                                                                                                    | Help<br>Now Playing  | Library                                                   | Rip                                                                                                  | Burn                                                                                                    | Sync                                                           | ( Napster         | _                                  |
| 🖥 + Music + Library + S                                                                                                    | longs                |                                                           |                                                                                                    |                                                                                                    |                                                                | 🐨 🗴 🛛 Search      | ۵. ۹                               |
| Physics     Create Playsies     Create Playsies     Physics Story 3 P     Raiphis Fav     Subra Story 3 P     Raiphis Fav     Subra     Songs     Arbst     Arbst     Songs     Gerre     Year     Rating     WM_thereda     Storage Card | Abum<br>3 Doors Down | Avay From the Sun<br>Rody/Nop<br>2002<br>Mit dia<br>Share | Options<br>Playing P<br>Playing Media<br>Sharing Defau<br>Choose what you<br>redia as:<br>MyNotebook | tivero Seculto Fi<br>Sharing<br>Share music, pictures,<br>Learn more about sha<br>two settions<br>It Settings<br>It Settings<br>a share by default with new | in Turces D<br>and video on y<br><u>ring</u><br>devices and co | VD Network        | Composer                           |
|                                                                                                    | S.                   | The Better<br>3 Doors Do<br>Adult Alterr<br>2000          | suit settings<br>dia types:<br>Music<br>Pictures<br>Video                                            | Star ratings:<br>All ratings<br>Only:<br>Rated 2 stars or hig<br>Include unvated                                                                            | gher 💌                                                         | Parental ratings: | Apply<br>Cdd Fistret<br>hris Hende |
| _                                                                                                    | 5                    | Better Life,                                              | w new devices and                                                                                    | computers automatically (n                                                                                                    | ot recommende                                                  | dj<br>DK Cance    | lett Robert                        |

Selecting this box will enable Windows Media Player to share media with all new devices.

If you have multiple HP Smart Wi-Fi Display devices, you can enable Windows Media Player 11 to automatically share the music with all of them or you can enable it to share the music individually. If you select the **Allow new devices...** check box, the following message will be displayed. Click **Yes**.

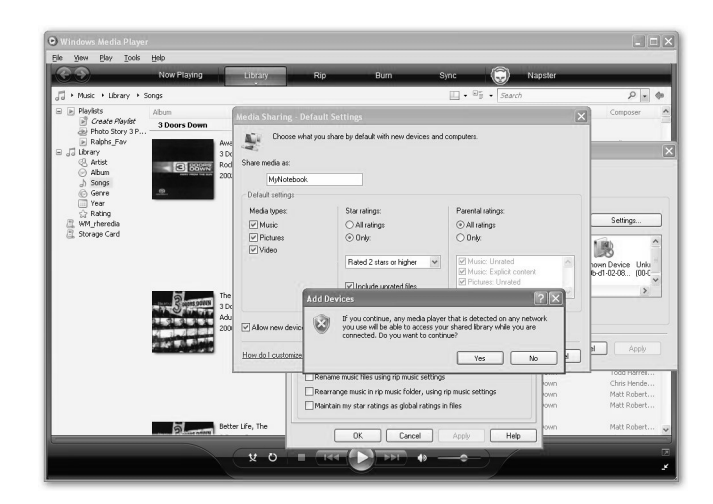

Your HP Smart Wi-Fi Display will now discover the photos, music and video in the **Home Network** menu.

## Connecting your HP Smart Wi-Fi Display to your Computer with the USB Cable

You can connect your HP Smart Wi-Fi Display to your computer with the mini-USB to USB cable, as follows.

- Ensure that the HP Smart Wi-Fi Display is correctly configured for PC connection by going to Setup > Local Settings > USB Mode, and setting it to PC. For more information on this setting, see "Local Settings" on page 17.
- Connect the mini-USB end of the cable to the mini-USB connector on the HP Smart Wi-Fi Display.
- 3. Connect the USB end of the USB cable to an available USB connector on your computer. The computer will recognize the HP Smart Wi-Fi Display and any connected memory cards or USB flash memory drives and they will appear in the **My Computer** directory on your computer. You can now copy and paste files to or from these drives just like you would with any other external memory.

# Using Headphones or Speakers with your HP Smart Wi-Fi Display

To use headphones or external speakers, plug them into the headphone jack on the right side of the HP Smart Wi-Fi Display. For the exact location of the headphone jack, see "Right Side" on page 12. The internal speakers are disabled while the headphone jack is in use.

# **Resetting the Frame**

You can reset your HP Smart Wi-Fi Display to factory default settings, as follows:

- 1. From the Main Menu, navigate to Setup and press the Select button.
- 2. Navigate to Factory Defaults and press the Select button.
- You will be asked to confirm that you want to reset your HP Smart Wi-Fi Display. Select Yes.
- 4. The frame will reboot once it is reset.

**WARNING:** Setting your HP Smart Wi-Fi Display to factory default settings will remove its details from the website, and you will need to add the frame again with the new authorization code that you will see after going through the setup wizard. For more information on the setup wizard, see "Setup Wizard" on page 13. For information on adding a new frame, see "Adding Another Frame to your www.hpframe.com Account" on page 27.

# **Cleaning and Care Tips**

Please power off the HP Smart Wi-Fi Display before cleaning.

DO NOT push on the screen too firmly.

DO NOT spray or pour liquid cleaning agents directly on the screen or frame.

DO NOT use ammonia, alcohol, or abrasive detergent cleaning agents.

## **Cleaning the screen**

- 1. Wipe screen with a clean, soft, lint-free cloth to remove dust and loose particles.
- If further cleaning is required, apply an appropriate cleaning agent (approved for LCD displays) to a clean, soft, lint-free cloth and wipe the screen.
   Note: Do not apply too much pressure on the screen to avoid damaging it.

## Cleaning the frame and backing

- 1. Use a clean, soft, lint-free cloth to remove dust and loose particles.
- 2. If desired, apply an appropriate cleaning agent to a clean, soft, lint-free cloth and wipe the appropriate surfaces.

ENGLISH

# Feedback

### Feedback about this User Manual

If you find an error in this user manual or just have a suggestion, send an e-mail to manuals@hp.com. The information you send is used to help to develop future revisions of this manual. You will not get a response to your e-mail. If you require customer support, go to the website www.hp.com/support.

# **Getting Help**

Should you have a technical support question or your HP Digital Picture frame require service within the warranty period, please contact the original point of purchase or an authorized HP reseller in your country. If service is not available at those locations, please contact an HP Branded Product warranty agent from the support contact list provided below. A service agent will work with you to troubleshoot your issue and if necessary, issue a Return Material Authorization (RMA) number in order to replace your HP Branded Product. For warranty claims, you will be required to provide a copy of your original dated sales receipt as proof of purchase and the issued RMA number. You will be responsible for shipping charges when shipping the product to the service center. The service agent will provide you with an address and you will also be responsible for any shipping charges to the warranty service center. Once your product is received by this service center, a replacement unit will be shipped back to you typically within 5 business days.

| Email Support: |                        |  |  |  |
|----------------|------------------------|--|--|--|
| Language       | Email Address          |  |  |  |
| Dutch          | hollands@hpodd.com     |  |  |  |
| Chinese        | simp.chinese@hpodd.com |  |  |  |
| Chinese        | trad.chinese@hpodd.com |  |  |  |
| English        | english@hpodd.com      |  |  |  |
| Français       | francais@hpodd.com     |  |  |  |
| Deutsch        | deutsch@hpodd.com      |  |  |  |
| Italiano       | italiano@hpodd.com     |  |  |  |
| Japanese       | nippon@hpodd.com       |  |  |  |
| Korean         | korean@hpodd.com       |  |  |  |
| Portuguese     | portugues@hpodd.com    |  |  |  |
| Español        | espanol@hpodd.com      |  |  |  |
| Svenska        | svensk@hpodd.com       |  |  |  |

| Contact/phone Support: |                           |                  |
|------------------------|---------------------------|------------------|
| Country                | Language                  | Number           |
| Europe Region (EMEA)   |                           |                  |
| België                 | Dutch and German          | + 32 2700 1724   |
| FRANCE                 | French                    | + 33 171230454   |
| DEUTSCHLAND            | German                    | + 49 6950073896  |
| IRELAND                | English                   | + 353 1850882016 |
| ITALIA                 | Italian                   | + 39 269682189   |
| NETHERLANDS            | Dutch                     | + 31 202015093   |
| ESPAÑA                 | Spanish                   | + 34 914533458   |
| SWITZERLAND            | German/French/<br>Italian | + 41 18009686    |
| UK                     | English                   | + 44 2073652400  |
| North America          |                           |                  |
| United States          | English                   | 1.866.694.7633   |
| Canada                 | English and French        | 1.866.694.7633   |

# **Specifications**

| Panel Specification                       |                                                    |
|-------------------------------------------|----------------------------------------------------|
| Size                                      | 8″                                                 |
| Aspect ratio                              | 4:3                                                |
| Resolution                                | 800x600 pixels                                     |
| Contrast ratio                            | 400:1                                              |
| Power                                     | ·                                                  |
| External Power Adapter                    | 12V, 1.2A                                          |
| Audio                                     |                                                    |
| Internal speakers                         | Stereo                                             |
| External headphone/speaker connector      | 3.5 mm stereo jack                                 |
| Connectivity                              | ·                                                  |
| USB Ports                                 | 2 (STD 2.0 Host, Mini B Device)                    |
| Storage/Media                             |                                                    |
| Internal memory                           | 512 MB                                             |
| Memory cards supported:                   |                                                    |
| CF – CompactFlash <sup>®</sup>            | Yes                                                |
| MS – Memory Stick Pro™                    | Yes                                                |
| MMC – MultiMedia Card                     | Yes                                                |
| SDTM – Secure Digital                     | Yes                                                |
| SDHC™ – High Capacity Secure Digital      | Yes                                                |
| xD – xD Picture Card™                     | Yes                                                |
| Memory cards slot 1                       | SD/MMC/MS/xD                                       |
| Memory cards slot 2                       | CF                                                 |
| Media Files Supported:                    |                                                    |
| Video file formats                        | MP4 (ISO MP4 SP/ASP ; .mp4,<br>.avi, xVid), MJPEG. |
| Photo file formats                        | JPEG - (Baseline and extended-<br>sequential JPEG) |
| Audio file formats                        | MP3, WMA                                           |
| User Interface/Control                    |                                                    |
| Buttons at the Top of Smart Wi-Fi Display | Yes                                                |
| Remote control                            | Yes                                                |

# Frequently Asked Questions

| Question                                                                                | Answer                                                                                                    |
|-----------------------------------------------------------------------------------------|----------------------------------------------------------------------------------------------------|
| How far away can I use the remote control?                                              | 2.5 meters                                                                                                    |
| Why can't I display some of my<br>Photos?                                               | Some photo/image file formats are<br>not supported. Please refer to the<br>specifications.                                                                                                    |
| Why can't I play some of my music tracks?                                               | Some music file formats are not<br>supported. Please refer to the<br>specifications.                                                                                                    |
| Why can't I play some of my video<br>clips?                                             | Some video file formats are not<br>supported. Please refer to the<br>specifications.                                                                                                    |
| Can I delete photos from external<br>memory cards, flash drives, or internal<br>memory? | Yes, you can. With the photo file name<br>highlighted, press the <b>Options</b> button<br>on the remote, and choose <b>Delete</b><br><b>Photo</b> .                                                                                                    |
| How can I switch to the internal<br>memory?                                             | If multiple memory types are available,<br>the HP Smart Wi-Fi Display will ask<br>you to specify the memory source.<br>Choose <b>Internal</b> .                                                                                                    |
| I have lost or damaged my remote<br>and/or power adapter. Can I order<br>replacements?  | Yes. Visit www.hp.com/support for more details.                                                                                                    |
| How can I find the latest information/<br>FAQs about my HP Smart Wi-Fi<br>Display?      | Visit www.hp.com/support for more details and the latest information.                                                                                                    |
| How to I display photos and listen to music at the same time?                           | <ol> <li>Start the music playing first<br/>(Internet radio, home network<br/>content, frame content).</li> <li>Navigate to the photo(s) you want<br/>to view (Frame Content, Home<br/>Network, Internet Content) and<br/>start a slideshow.</li> </ol> |

| Some .DB and .BAK files have<br>appeared on the memory card I<br>inserted into my HP Smart Wi-Fi<br>Display that weren't there previously.<br>What are these?                            | When you insert a memory card or<br>USB flash drive into your HP Smart<br>Wi-Fi Display, it will create database<br>(.DB) files and backup database files<br>(.BAK). These are nothing to be<br>worried about and should not be<br>deleted. However, if they are deleted<br>by accident, don't worry. The HP<br>Smart Wi-Fi Display will simply<br>recreate them next time.<br><b>Note:</b> If the card has very little free<br>space, it may not be able to fully<br>create the database, which can lead<br>to some functions not working correctly<br>(e.g. the ability to view photos based<br>on date taken, etc.) |
|----------------------------------------------------------------------------------------------------|----------------------------------------------------------------------------------------------------|
| When I insert a memory card or USB<br>flash drive into the HP Smart Wi-Fi<br>Display, it sometimes takes a long time<br>before I can view any photos or listen<br>to music. Why is this? | When you insert a memory card or<br>USB flash drive, the HP Smart Wi-Fi<br>Display needs to build its internal<br>database. For example, it may take 2<br>or 3 minutes to build a database for<br>an SD card with 400 pictures. During<br>that time, you won't be able view any<br>photos.                                                                                                    |
| What should I do if the network<br>connection is lost while playing<br>Internet Radio, YouTube video, web<br>photo albums, etc?                                                          | Try turning the frame off and on again<br>using the power switch at the back. It<br>should reconnect to the network and<br>you can browse to the online content<br>again.                                                                                                    |

## Troubleshooting

#### I can't switch my HP Smart Wi-Fi Display on

The power supply may not be correctly connected. Ensure that it is connected to a working power outlet, and that the other end is connected to the DC-in connector on the HP Smart Wi-Fi Display.

The HP Smart Wi-Fi Display power switch might be in the **off** position. Ensure that this switch is in the **on** position.

#### I can't play certain photos/music/video files

The HP Smart Wi-Fi Display can only access files that are stored using a FAT/FAT32 file system. Some drives are formatted using the Windows NTFS file system, and cannot be accessed by the display.

#### My HP Smart Wi-Fi Display cannot print images

The printer cable may not be correctly connected. Ensure that the printer cable is connected to the mini-USB port on your HP Smart Wi-Fi Display and the USB port on the printer.

The printer may not be PictBridge compatible. If this is the case, then it will not be possible to print images from the HP Smart Wi-Fi Display.

The mini-USB port may not be correctly configured on your HP Smart Wi-Fi Display. Ensure that **USB Mode** is set to **Printer** in **Local Settings**. See "Local Settings" on page 17 for more information.

# When I connect my frame to my PC, the PC doesn't show any drive letters, or the frame appears as a "PTP/MTP Device"

Your frame may be configured for a PictBridge printer connection instead of a PC connection. To correct this, follow these steps:

- 1. Disconnect the frame from your computer,
- 2. Go to the Main Menu of the frame, select Setup, then Local Settings. Make sure that USB Mode is set to PC and not Printer.
- **3.** Using the Power switch on the back of the frame, switch the frame off and on again (for the location of the Power switch, see "Back" on page 12)
- 4. Re-connect the frame to your computer.

# My wireless network doesn't appear on the list of available networks

The wireless network access point may not be working correctly or may not be properly configured. Ensure that other devices can connect to the network to rule out this possibility.

The signal from the wireless network may not be strong enough. Try moving the location of the access point or the HP Smart Wi-Fi Display for better signal reception.

Your network's SSID may not be broadcasting. In this case, use the **Setup Hidden Network WEP**, **Setup Hidden Network WPA** or **Setup Hidden Network Open** option on the list of available networks.

#### I can't access my Internet Content

Your wireless network connection may not be working correctly. Ensure that you are connected to the wireless network and that it has access to the Internet.

#### I can't remember the settings for my wireless router

Consult your router documentation on how to access your router's configuration parameters. As a last resort, most routers have a mechanism to reset itself back to factory defaults.

#### I can't remember the password for my wireless network

Consult your router documentation to determine how to find the network name and password.

#### I am using an ASCII key for WEP security on my wireless network

The HP Smart Wi-Fi Display only supports WEP key entry as hex digits (0 through 9, A through F). If you entered an ASCII passphrase in your router, consult your router documentation to access its configuration pages. From there, find the router configuration for WEP keys, and try temporarily changing the setting from "ASCII" to "Hex". The router should then display your ASCII key as a hex value. Write down this value and use it on the HP Smart Wi-Fi Display, and then you can switch the router setting back to ASCII mode.

# The frame sometimes has delays when responding to remote control buttons

The HP Smart Wi-Fi Display has to communicate with 3rd party websites as well as hpframe.com. There are times when the frame is busy with this communication, and it can cause delays in responding to the remote control.

While on the www.hpframe.com website, if you accidentally put in the wrong password for a 3rd party site (Snapfish, etc), it may be difficult to return to the login screen in order to be able to provide the correct username/password.

Close **all** web browser windows, and then go back to the www.hpframe.com website to try again.

If you are already connected to a wireless network, then go into Setup > Networking, and exit the network configuration process before it is complete, you will be taken back to the Main Menu, but the network may be disconnected. In order to correct this, try one of the following:

- Go back into the networking configuration screen and complete the network setup, or
- Using the **Power** switch on the back, switch the HP Smart Wi-Fi Display off and then on again (it will re-connect upon starting up again).

# When you press the Photo Rotate button on the remote control, the image does not rotate immediately.

When you press the **Photo Rotate** button, the image will be rotated and then displayed as the next slide transition a few seconds later.

#### The HP Smart Wi-Fi Display cannot connect through a network proxy

The HP Smart Wi-Fi Display does not support network proxy configurations. Because of this issue, users in a business/corporate environment may not be able to properly communicate with Internet content sources.

# I'm having problems connecting my HP Smart Wi-Fi Display to my wireless network.

Please verify that the firmware in your router is the latest version.

| Déclaration de           | conformité de la FCC                                                                       | 51 |  |
|--------------------------|--------------------------------------------------------------------------------------------|----|--|
| Contenu de l'emballage52 |                                                                                            |    |  |
| Mise en route            | 8                                                                                          | 53 |  |
| Télécommande             |                                                                                            | 54 |  |
|                          | Description des boutons                                                                    | 55 |  |
|                          | Nagivation générale                                                                        | 57 |  |
|                          | Rotation des photos                                                                        | 57 |  |
|                          | Écran Quadrant                                                                             | 57 |  |
|                          | Écran Unique                                                                               | 58 |  |
|                          | Veille                                                                                     | 58 |  |
| Cadre photo              |                                                                                            | 59 |  |
|                          | Vue de dessus                                                                              | 59 |  |
|                          | Vue de gauche                                                                              | 59 |  |
|                          | Vue de droite                                                                              | 50 |  |
|                          | Précédent                                                                                  | 50 |  |
| Installation initio      | ale du cadre                                                                               | 61 |  |
|                          | Info de l'horloge                                                                          | 61 |  |
|                          | Assistant d'installation                                                                   | 61 |  |
|                          | Lancement de l'assistant de configuration réseau sans fil sur votre ordinateur (optionnel) | 53 |  |
|                          | Paramètres locaux                                                                          | 55 |  |
| Description du 1         | menu principal                                                                             | 56 |  |
| ·                        | Contenu du cadre                                                                           | 56 |  |
|                          | Contenu Internet                                                                           | 57 |  |
|                          | Réseau à domicile                                                                          | 57 |  |
|                          | Favoris                                                                                    | 57 |  |
|                          | Heure                                                                                      | 58 |  |
|                          | Icône du signal réseau                                                                     | 59 |  |
| Afficher les pho         | tos                                                                                        | 70 |  |
|                          | Diaporama photo/image                                                                      | 70 |  |
|                          | Options d'affichage des photos                                                             | 71 |  |
|                          | Imprimer une photo                                                                         | 71 |  |
| Configurer l'acc         | cès au contenu en ligne                                                                    | 72 |  |
|                          | Configurer votre compte www.hpframe.com                                                    | 72 |  |

| 75            |
|---------------|
| 75            |
| 77            |
| <i></i><br>81 |
| 9.<br>92      |
| 82            |
| 86            |
| 86            |
| 87            |
| 87            |
| 87            |
| 87            |
| 88            |
| 88            |
| 88            |
| 90            |
| 91            |
| 93            |
|               |

# Déclaration de conformité de la FCC

**Remarque:** Cet appareil a été testé et déclaré conforme avec les limites d'un appareil numérique de Classe B et de Classe C, en accord avec la Partie 15 des Règles de la FCC. Ces limites sont conçues pour fournir une protection raisonnable contre les interférences nuisibles dans une installation résidentielle. Cet appareil génère, utilise, et peut rayonner des fréquences radio, et s'il n'est pas installé et utilisé en accord avec les instructions, peut causer des interférences nuisibles aux communications radio. Cependant, il n'y a aucune garantie que ces interférences ne se produiront pas dans une installation particulière.

Si cet appareil ne cause pas d'interférences nuisibles sur la réception de la radio/ télévision, ce qui peut être déterminé en éteignant et en rallumant l'appareil, l'utilisateur est encouragé à essayer de corriger ces interférences de l'une des façons suivantes:

- Réorienter ou déplacer l'antenne de réception.
- Augmenter la distance entre l'appareil et le récepteur.
- Connecter l'appareil à une prise de courant d'un circuit électrique différent de celui auquel le récepteur est connecté.
- Demander l'assistance d'un vendeur ou d'un technicien radio/TV agréé.

**Avertissement de la FCC:** Pour garantir la conformité de votre installation, utilisez des câbles d'interface blindés pour la connexion à un ordinateur ou à des périphériques. Tout changement ou modification non expressément approuvé par la partie responsable de la conformité pourra annuler le droit de l'utilisateur d'opérer cet appareil.

Cet appareil est conforme à la Partie 15 des Règles de la FCC. Son fonctionnement est sujet aux deux conditions suivantes: (1) cet appareil ne risque pas de causer des interférences nuisibles, et (2) cet appareil doit accepter toute interférence reçue, y compris les interférences qui peuvent causer un fonctionnement indésirable.

# Contenu de l'emballage

| Qté | Article                                     | Image |
|-----|---------------------------------------------|-------|
| 1   | HP Smart Wi-Fi Display                      |       |
| 1   | Télécommande<br>(Pile de rechange = CR2025) |       |
| 1   | Adaptateur d'alimentation universel         |       |
| 1   | Câble USB 2.0                               |       |
| 1   | Manuel de l'utilisateur                     |       |
| 1   | Guide de démarrage rapide                   |       |
| 1   | Document de garantie                        |       |
| 1   | Déclaration de conformité                   | FC    |

## Mise en route

 Connectez l'adaptateur à la prise de courant et branchez le cordon d'alimentation à l'entrée CC du HP Smart Wi-Fi Display.

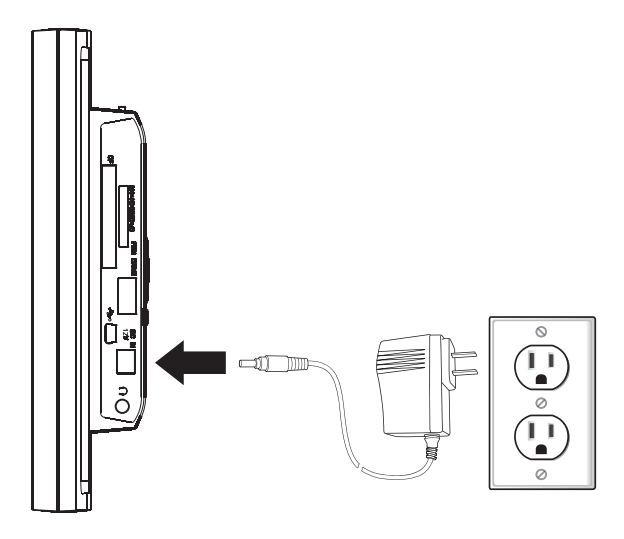

2. Déployez le support du cadre et faites le pivoter de 90 degrés, puis positionnez l'interrupteur à l'arrière du HP Smart Wi-Fi Display sur la position MARCHE.

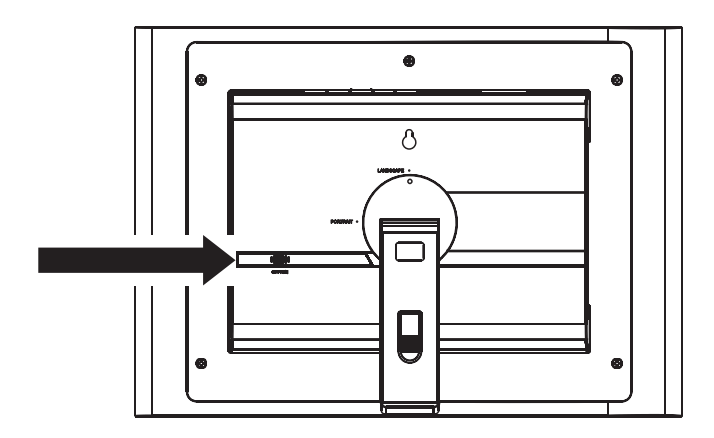

# Télécommande

Avant de commencer, tirez sur l'onglet de la télécommande pour l'activer.

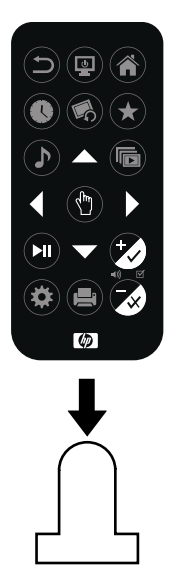

**Remarque:** Si une pile de rechange est nécessaire, achetez une pile CR2025.

## Description des boutons

| $(\widehat{\mathbf{n}})$ | Précédent: Pour revenir au menu précédent.                                                                                                    |
|--------------------------|----------------------------------------------------------------------------------------------------|
|                          | <b>Veille:</b> Pour mettre l'écran en mode veille ou pour le « réveiller » du mode veille.                                                                                                    |
|                          | Accueil: Pour revenir au menu principal.                                                                                                    |
|                          | <b>Heure:</b> Pour afficher le menu de l'heure.                                                                                                    |
|                          | <b>Pivoter photo:</b> Pour la rotation d'une photo de 90 degrés dans le sens contraire des aiguilles d'une montre.                                                                                                    |
| $(\bigstar)$             | Favoris: Pour afficher le menu des favoris.                                                                                                    |
|                          | Musique: Pour choisir parmi différentes sélections, comme suit.<br>Appuyez une fois: Programme en cours "Maintenant" (si un<br>programme est en cours)<br>Appuyez à nouveau: va au contenu du cadre local<br>Appuyez à nouveau: va au menu radio Internet<br>Appuyez à nouveau: va au menu de musique du réseau à domicile<br><b>Remarque:</b> La radio Internet et la musique du réseau à domicile ne<br>seront pas accessibles si le cadre n'est pas connecté au réseau. |
|                          | <b>Diaporama:</b> Pour choisir parmi différentes sélections, comme suit.<br>Appuyez une fois: affiche le contenu du cadre local<br>Appuyez à nouveau: va au menu de photos Internet<br>Appuyez à nouveau: va au menu de photos du réseau à domicile<br><b>Remarque:</b> La radio Internet et la musique du réseau à domicile ne<br>seront pas accessibles si le cadre n'est pas connecté au réseau.                                                                        |
|                          | Haut: Déplacement vers le haut.                                                                                                    |
|                          | Gauche: Déplacement vers la gauche.                                                                                                    |

| Sélectionner: Pour sélectionner l'élément en surbrillance.                                                           |
|----------------------------------------------------------------------------------------------------|
| <b>Droite:</b> Pour déplacer vers la droite.                                                                         |
| <b>Bas:</b> Pour déplacer vers le bas.                                                                               |
| <b>Lecture/Pause:</b> Pour lire ou mettre en pause la musique, la vidéo<br>ou les diaporamas.                        |
| <b>Volume+/Cocher:</b> Pour augmenter le volume, ou, suivant l'écran actif, pour sélectionner l'élément d'un menu.   |
| <b>Options:</b> Pour afficher les options disponibles.                                                               |
| <b>Imprimer:</b> Pour imprimer des photos avec une imprimante compatible.                                            |
| <b>Volume-/Décocher:</b> Pour baisser le volume, ou, suivant l'écran actif, pour désélectionner l'élément d'un menu. |

### Nagivation générale

Dans la plupart des cas vous pouvez utiliser les boutons de navigation (**Haut, Bas**, **Gauche**, **Droite**) et le bouton **Sélectionner** pour naviguer à travers les différents menus. Parfois, cependant, il peut être plus rapide d'utiliser l'un des boutons de menu spécifique, comme les boutons **Accueil**, **Favoris**, ou **Musique**, ouvrant le menu souhaité d'un simple appui.

Notez que, comme le HP Smart Wi-Fi Display doit communiquer avec des sites web de tierce partie, ainsi que hpframe.com, il y a des fois où le cadre risque d'être occupé par cette communication, causant des retards de réponse à la télécommande.

### **Rotation des photos**

Pour faire pivoter des photos, appuyez sur le bouton **Pivoter photo**.

## Écran Quadrant

Lors de l'affichage d'un diaporama, vous pouvez choisir d'afficher les photos une par une ou avec l'écran Quadrant.

Il y a deux façons d'activer l'écran Quadrant:

- À partir du menu Installation, choisir Paramètres locaux, puis changer le Mode Diaporama en Quadrant. Pour plus d'informations, voir "Paramètres locaux" en page 65.
- Pendant la lecture du diaporama, appuyez sur le bouton Options de la télécommande, et changer le Mode Diaporama en Quadrant. Appuyez sur le bouton Précédent pour revenir au diaporama.

Quand l'option Quadrant est sélectionnée, l'écran se divise en quatre, et les deux quarts du haut affichent les images d'un diaporama, alors que les deux quarts du bas affichent l'horloge et le calendrier.

Vous pouvez naviguer d'un cadran à l'autre en utilisant la télécommande, comme suit:

- 1. Appuyez sur le bouton **Sélectionner** de la télécommande. Ceci mettra en surbrillance le quadrant supérieur gauche.
- 2. Utilisez les boutons de navigation pour sélectionner l'un des quatre quadrants.
- Appuyez de nouveau sur le bouton Sélectionner pour afficher la liste des éléments qui peuvent être affichés dans ce quadrant. Choisissez l'élément que vous souhaitez afficher, et appuyez de nouveau sur Sélectionner.

**Remarque:** Si vous souhaitez conserver cette configuration pour la prochaine fois, appuyez sur le bouton **Options** et choisissez **Enregistrer la Config. du Quadrant**.

## Écran Unique

Par défaut, le HP Smart Wi-Fi Display affichera les photos en mode écran Unique, signifiant que le diaporama affichera une photo à la fois. Si vous êtes en mode écran Quadrant et souhaitez revenir à l'affichage des photos une par une, alors vous pouvez revenir à l'écran unique.

Il y a deux façons d'activer l'écran Unique:

- À partir du menu Installation, choisir Paramètres locaux, puis changer le Mode Diaporama en Unique. Pour plus d'informations, voir "Paramètres locaux" en page 65.
- Pendant la lecture du diaporama, appuyez sur le bouton Options sur la télécommande, et changer le Mode Diaporama en Unique. Appuyez sur le bouton Précédent pour revenir au diaporama.

### Veille

Pour arrêter la fonction du cadre en cours et éteindre l'écran, appuyez simplement sur le bouton **Veille**. Pour éteindre complètement le HP Smart Wi-Fi Display, vous devez utiliser l'interrupteur d'alimentation à l'arrière de l'écran.

# Cadre photo

### Vue de dessus

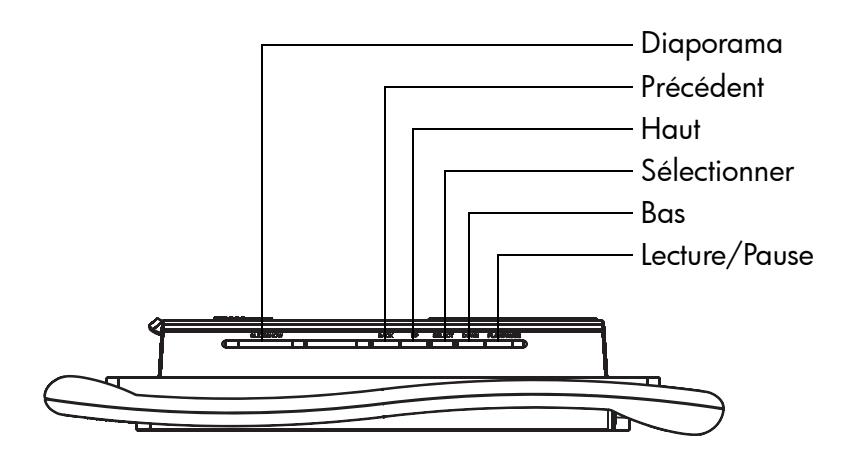

### Vue de gauche

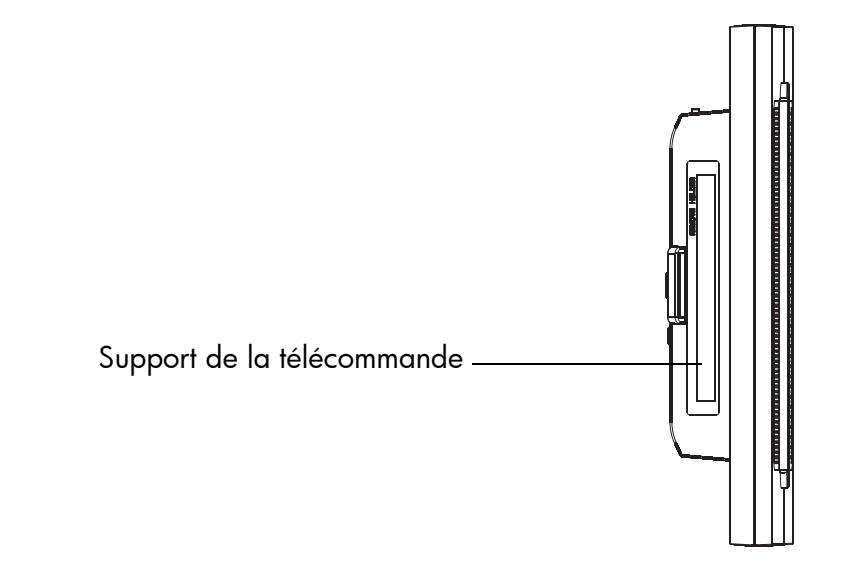

### Vue de droite

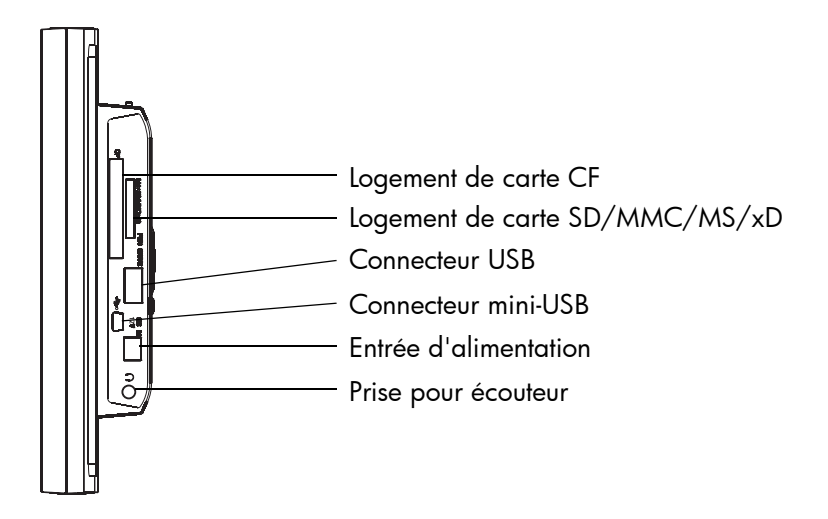

### Précédent

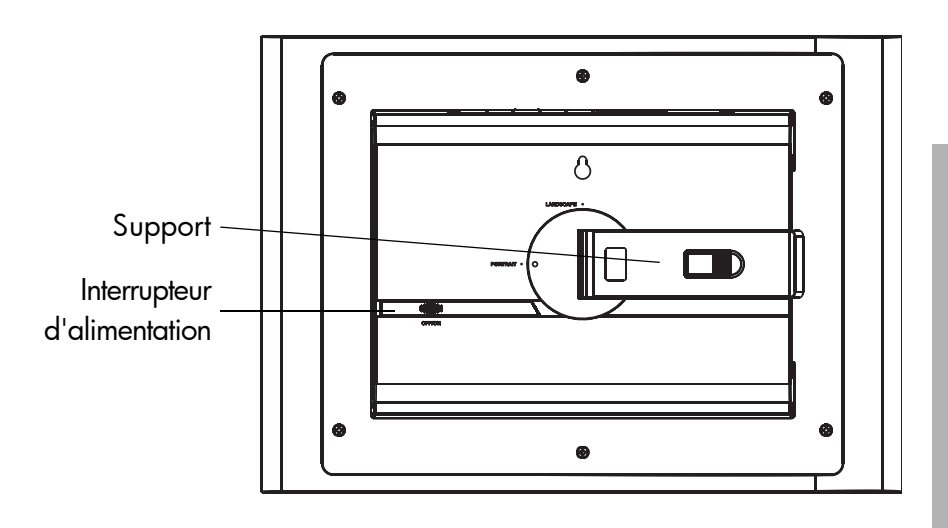

FRANÇAIS

# Installation initiale du cadre

Les instructions suivantes s'affichent en utilisant la télécommande. L'accès à certaines de ces fonctions est possible au moyen des touches de contrôle situées à l'arrière du HP Smart Wi-Fi Display.

## Info de l'horloge

La date et l'heure sont automatiquement définies quand vous connectez votre HP Smart Wi-Fi Display à Internet.

Le fuseau horaire et les options d'économie d'énergie sont dérivées du code postal que vous entrez lors de la configuration de votre compte www.hpframe.com.

Si vous n'êtes pas connecté à un réseau sans fil, vous pouvez régler l'heure manuellement. Voir "Configurer manuellement la date et l'heure" en page 68 pour plus d'informations.

### Assistant d'installation

L'**Assistant d'installation** vous aide à installer et à utiliser votre HP Smart Wi-Fi Display automatiquement quand le cadre est mis sous tension la première fois, ou si le cadre a été réinitialisé aux paramètres d'usine par défaut. Dans ce cas, vous pouvez ignorer l'étape 2 ci-dessous.

- 1. À partir du menu Installation, allez à l'Assistant d'installation et appuyez sur le bouton Sélectionner.
- L'écran de bienvenue apparaît pour vous guider à travers la procédure d'installation.
   Remarque: À tout moment, appuyez sur le bouton Sélectionner pour passer à l'écran suivant.
- Le tutorial commence, et explique les fonctions des boutons de la télécommande. Suivez les instructions à l'écran pour découvrir les boutons de la télécommande et leurs fonctions.
- 4. Suivez les fenêtres qui s'affichent sur l'écran Installation du Réseau.
- 5. Utilisez les boutons Haut ou Bas pour mettre le nom du réseau en surbrillance (notez que vous pouvez avoir besoin de défiler vers le bas si plus de réseaux adaptés sont disponibles à l'écran), puis appuyez sur le bouton Sélectionner pour sélectionner.

**Remarque:** Si vous vous connectez à un réseau sans fil sans diffusion, alors choisissez **Installation WEP réseau caché**, **Installation WPA réseau caché**, ou **Installation ouverture réseau caché**, en fonction de la sécurité utilisée par votre réseau. Si nécessaire, il vous sera proposé d'accéder manuellement au SSID du réseau en utilisant la télécommande pour parcourir les lettres du clavier virtuel. Si nécessaire, utilisez le bouton **Cocher** pour consulter les clavier virtuels. **Remarque:** Autrement, vous pouvez configurer votre HP Smart Wi-Fi Display en utilisant la technologie **Windows Connect Now (WCN)**. Pour cela, lancez l'**Assistant de configuration de réseau sans fil** sur votre ordinateur et insérez la clé USB WCN dans le HP Smart Wi-Fi Display une fois que vous avez terminé avec l'assistant. Pour plus d'informations à propos du lancement de l'**Assistant de configuration de réseau sans fil** sur votre ordinateur, voir "Lancement de l'assistant de configuration réseau sans fil sur votre ordinateur (optionnel)" en page 63.

6. Si nécessaire, entrez les informations de sécurité, comme le mot de passe, en utilisant la télécommande pour parcourir les lettres sur le clavier virtuel. Si nécessaire, utilisez le bouton **Cocher** pour parcourir les clavier virtuels. Cette étape n'est pas nécessaire si le réseau sans fil n'a pas de sécurité.

**Remarque:** Vous pouvez quitter l'**Installation du Réseau** en appuyant sur le bouton d'**Accueil**. Votre HP Smart Wi-Fi Display fonctionnera toujours, mais vous n'avez pas accès au réseau ou à Internet tant que vous n'avez pas exécuter l'**Installation du Réseau** à nouveau.

- 7. Une fois terminée, appuyez sur le bouton **Lecture/Pause** pour accéder au mot de passe.
- 8. Un écran apparaît avec les informations requises pour compléter la procédure d'installation en ligne. Ces informations incluent l'adresse du site web à visiter depuis votre ordinateur, votre ID Appareil et votre Code Authentification. Conservez ces informations, car vous en aurez besoin lors de la configuration de votre compte www.hpframe.com. Pour plus d'informations à propos de la procédure d'installation en ligne, voir "Configurer votre compte www.hpframe.com" en page 72.

**Remarque:** Le code d'authentification change avec le temps, ou si vous exécutez l'**Assistant d'installation** à nouveau. Le code actuel peut toujours être trouvé en allant à **Installation** > **Information du système**.

# Lancement de l'assistant de configuration réseau sans fil sur votre ordinateur (optionnel)

Une solution alternative à la saisie manuelle des informations du Wi-Fi dans votre HP Smart Wi-Fi Display, vous pouvez utiliser l'assistant de configuration réseau sans fil sur votre ordinateur.

#### Windows XP (Service Pack 2 ou supérieur)

- 1. Sur votre ordinateur, cliquez sur Démarrer > Panneau de configuration.
- 2. Cliquez deux fois sur l'Assistant d'installation de réseau sans fil.
- L'Assistant d'installation de réseau sans fil commence. Cliquez sur Suivant.
- 4. Si le réseau sans fil auquel vous souhaitez vous connecter n'a pas été précédemment installé sur votre ordinateur, cochez la case Installer un nouveau réseau sans fil. Cliquez sur Suivant.

Autrement, si le réseau sans fil auquel vous souhaitez vous connecter n'a été précédemment installé sur votre ordinateur, cochez la case **Ajouter des nouveaux ordinateurs ou périphériques au réseau \*\*\*\***, où "\*\*\*\*" correspond au nom de votre réseau sans fil. Cliquez sur **Suivant**.

- 5. Si vous avez choisi Installer un nouveau réseau sans fil dans l'étape précédente, il vous sera demandé d'entrer le nom du réseau (SSID), choisissez si Windows doit assigner une clé réseau automatiquement (cochez la case "Assigner automatiquement une clé réseau"), ou entrez-en une manuellement (cochez la case "Assigner manuellement une clé réseau"), et choisissez finalement si vous souhaitez cocher la case "Utiliser le cryptage WPA au lieu de WEP" en fonction du type de sécurité utilisée par votre réseau. Cliquez sur Suivant.
- 6. Si vous avez choisi d'entrer la clé réseau manuellement dans l'étape précédente, il vous sera demandé de le faire maintenant (cliquez ensuite sur **Suivant**). Si vous avez choisi que Windows assigne une clé réseau automatiquement, alors cette étape sera ignorée.
- Cochez la case Utiliser une clé USB (recommandé). Cliquez sur Suivant.
- Branchez votre clé USB sur un port USB de votre ordinateur puis attendez que la lettre du lecteur apparaisse dans le champ "Mémoire flash". Cliquez sur Suivant.
- Quand vous êtes invité à le faire, retirez la clé USB et branchez-la sur le HP Smart Wi-Fi Display pour terminer l'installation de la connexion Wi-Fi.
- 10. Une fois que la connexion Wi-Fi du HP Smart Wi-Fi Display est configurée, débranchez la clé USB et branchez-la à l'arrière de votre ordinateur. Cliquez sur Suivant.
- 11. Cliquez sur Terminer.

#### Windows Vista

- Sur votre ordinateur, cliquez sur Démarrer > Réseau. Le dossier Réseau s'ouvre.
- 2. Cliquez sur Ajouter un nouveau périphérique sans fil. L'écran Ajouter un périphérique sans fil au réseau s'affiche.
- 3. Cliquez sur Je souhaite ajouter un périphérique sans fil ou un ordinateur qui n'est pas dans la liste, en utilisant une clé USB.
- 4. Cliquez sur Ajouter le périphérique ou l'ordinateur en utilisant une clé USB.
- Dans la liste qui apparaît, sélectionnez votre nom de réseau (SSID), puis cliquez sur Suivant.
- 6. Si l'écran Contrôle du compte utilisateur apparaît, cliquez sur Continuer (vous devrez peut-être être répété cette action).
- Connectez votre clé USB à l'ordinateur, vérifiez que le nom du lecteur s'affiche, puis cliquez sur Suivant.
- Une fois que cette étape est terminée, retirez la clé USB de l'ordinateur, puis cliquez sur Fermer.
- 9. Branchez la clé USB sur votre HP Smart Wi-Fi Display pour terminer l'installation de la connexion Wi-Fi.

### Paramètres locaux

Le menu **Paramètres locaux** vous permet de configurer les divers paramètres de votre HP Smart Wi-Fi Display.

À partir du menu **Installation**, allez à l'**Assistant d'installation** et appuyez sur le bouton **Sélectionner**. Les options suivantes s'affichent. Utilisez les boutons de navigation pour mettre en surbrillance l'option que vous souhaitez changer, puis utiliser le bouton **Sélectionner** pour changer la paramètre.

- **Réglez Eveil/Veille/Réveil** Réglez l'heure d'éveil, la durée de veille, ou l'alarme. Voir "Configuration des heures d'Eveil/Veille/Réveil" en page 68 pour plus d'informations.
- **Mode Diaporama** Pour choisir le mode [Unique] ou [Quadrant]. [Quadrant] divise l'écran en quatre, et affiche les photos dans les deux quarts du haut et l'horloge et le calendrier dans les deux du bas pendant les diaporamas. Vous pouvez également personnaliser ce qui est affiché en mode Quadrant. Voir "Écran Quadrant" en page 57 pour plus de détails.
- **Diaporama Aléatoire** Affichage des photos dans un ordre aléatoire pendant le diaporama.
- **Diaporama Répété** Répétition du diaporama une fois que la dernière photo a été affichée.
- Intervalle du diaporama Vous permet de définir la durée d'affichage de chaque photo pendant le diaporama.
- Musique Aléatoire Lecture de la musique dans un ordre aléatoire.
- **Musique Répétée** Répétition de la musique une fois que la dernière piste a été jouée.
- Lecture automatique de la musique Lit automatiquement la musique pendant le diaporama quand les fichiers de musique sont présents dans le même dossier que les fichiers photos.
- Lecture automatique des photos Commence automatiquement la lecture d'un diaporama quand le HP Smart Wi-Fi Display est allumé et une carte mémoire ou un périphérique de stockage USB inséré.
- Mode USB Pour choisir d'utiliser le port mini-USB pour la connexion à un ordinateur ou une imprimante (en utilisant le câble mini-USB vers USB fourni).
- **Mode Photo** Pour choisir de visualiser les photos avec une taille optimisée [Maxi] ou la taille originale [Original]. Quand [Maxi] est choisi, la taille de la photo peut être augmentée pour s'adapter à la hauteur/largeur de l'écran.
- Effet Photo Pour choisir de voir vos photos avec leurs couleurs d'origine [Normal], noir et blanc [Noir et blanc], ou avec un effet rétro [Démodé].
- Auto-compression de photo Pour choisir si vous souhaitez ou non la compression automatique des fichiers photos.

# Description du menu principal

L'accès au menu principal est possible en appuyant sur le bouton d'**Accueil** sur la télécommande.

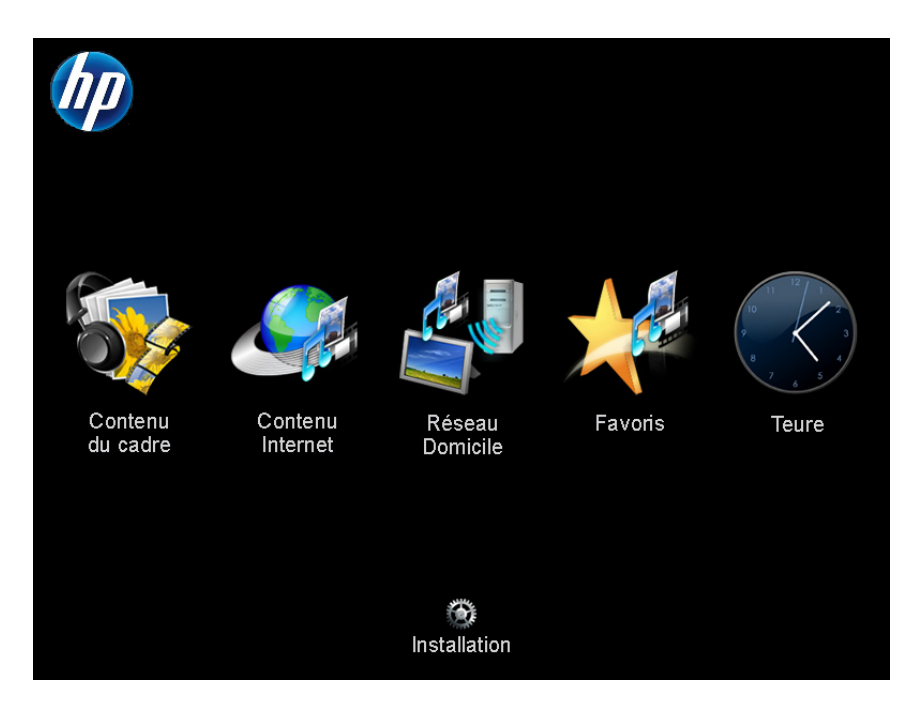

Pour parcourir le menu, utilisez les boutons directionnels sur la télécommande, puis appuyez sur le bouton **Sélectionner** pour choisir l'élément mis en surbrillance.

#### Le Menu principal a six icônes principales: Contenu du cadre, Contenu Internet, Réseau à domicile, Favoris, Heure, et Installation.

D'autres icônes apparaissent parfois sur cet écran, comme l'icône du signal du réseau dans le coin supérieur droit (voir "Icône du signal réseau" en page 69 pour plus d'informations) et les icônes mis à jour récemment dans le coin inférieur droit (voir "Mises à jour récentes" en page 81 pour plus d'informations).

### Contenu du cadre

**Contenu du cadre** décrit le contenu qui est disponible dans le HP Smart Wi-Fi Display, y compris les périphériques de cartes mémoire/clé USB. Vous pouvez accéder aux listes des photos, musique, ou vidéos disponibles, ou consulter manuellement les dossiers.

### Contenu Internet

**Contenu Internet** décrit le contenu disponible via l'Internet. Avant d'utiliser les fonctions du **Contenu Internet** de votre HP Smart Wi-Fi Display, vous devez configurer votre compte www.hpframe.com. Pour plus d'informations, voir "Configurer votre compte www.hpframe.com" en page 72.

Sur votre HP Smart Wi-Fi Display, à partir du **Menu principal**, allez au **Contenu Internet** et appuyez sur le bouton **Sélectionner**. Le menu **Contenu Internet** apparaît, avec la liste de contenu que vous avez configuré en ligne, comme la radio Internet, les sites d'hébergement de photos ou les gadgets tels que les prévisions météo. Chaque fois que vous changer cette liste en ligne, la liste du **Contenu Internet** sera automatiquement mis à jour rapidement après. Naviguez parmi les éléments qui vous intéresse et appuyez sur le bouton **Sélectionner**.

### Réseau à domicile

**Réseau à domicile** fait référence aux ordinateurs ou serveurs à domicile sur le même réseau que votre HP Smart Wi-Fi Display qui sont configurés pour partager les photos, la musique et la vidéo avec votre appareil. Avant d'utiliser les fonctions de **Réseau à domicile** sur votre HP Smart Wi-Fi Display, vous devez configurer vos ordinateurs pour partager les contenus multimédia. Pour plus d'informations, voir "Tranmission de contenu multimédia en continu de votre ordinateur vers votre HP Smart Wi-Fi Display" en page 82.

Sur votre HP Smart Wi-Fi Display, à partir du **Menu principal**, naviguez vers le **Contenu Internet** et appuyez sur le bouton **Sélectionner**. Une liste d'ordinateurs/serveurs disponibles apparaît. Naviguez vers le serveur qui vous intéresse et appuyez sur le bouton **Sélectionner**. Une liste de contenu partagé disponible s'affiche. Naviguez parmi les éléments qui vous intéresse et appuyez sur le bouton **Sélectionner**.

### Favoris

Le menu **Favoris** liste les fonctions HP Smart Wi-Fi Display que vous utilisez le plus. Parfois, il est plus rapide d'accéder aux Favoris que de naviguer à travers les divers menus. Vous pouvez ajouter les éléments à la liste des **Favoris** en mettant en surbrillance un élément, en appuyant sur le bouton **Options**, puis en choisissant **Ajouter aux favoris**.

Voir ci-dessous l'exemple de l'ajout d'une photo à partir de la clé USB aux favoris:

- 1. À partir du Menu principal, sélectionnez Contenu du cadre.
- 2. Sélectionner Photos.
- 3. Sélectionner Carte USB.

- 4. Sélectionner Toutes les photos.
- 5. Allez sur la photo que vous souhaitez ajouter aux favoris et appuyez sur le bouton **Options** de la télécommande.
- 6. Sélectionnez Ajouter aux favoris.

Vous pouvez maintenant accéder à cette photo en allant au **Menu principal** > **Favoris** > **Photos**, où vous trouverez un lien direct avec la photo.

### Heure

Le menu **Heure** liste plusieurs options pour l'heure et la date.

#### Configurer automatiquement la date et l'heure

Par défaut, quand vous vous connectez à Internet, votre HP Smart Wi-Fi Display configure l'heure et la date en fonction du code postal que vous avez entrées lors de la configuration de votre compte www.hpframe.com.

#### Configurer manuellement la date et l'heure

Pour régler la date ou l'heure manuellement, sélectionnez **Régler la date/heure** à partir du menu **Horloge**. Utilisez les boutons de navigation et **Sélectionner** pour changer les valeurs.

**Remarque:** Cette option n'est disponible que lorsque vous n'êtes pas connecté au réseau.

#### Configuration des heures d'Eveil/Veille/Réveil

Vous pouvez programmer votre HP Smart Wi-Fi Display afin qu'il s'allume et s'éteigne à des heures choisies de la journée. Vous pouvez également configurer votre HP Smart Wi-Fi Display pour qu'il vous alerte au moyen d'une alarme. Pour configurer ces trois options, choisissez **Réglez Eveil/Veille/Réveil** à partir du menu **Horloge**. Utilisez les boutons de navigation et **Sélectionner** pour changer les valeurs.

### Afficher l'horloge

Pour afficher l'horloge, à partir du menu Horloge, sélectionnez Heure actuelle.

#### Afficher le calendrier

Pour afficher le calendrier, à partir du menu Horloge, sélectionnez Calendrier.

### Icône du signal réseau

Quand vous accédez à un réseau sans fil, l'icône du signal réseau apparaît dans le coin supérieur droit du menu principal et est illustré ci-dessous.

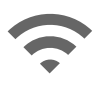

Il se compose de trois barres, chacune pouvant être grise ou bleue. Plus la barre est bleue, plus fort est le signal, donc trois barres bleues indiquent un fort niveau de signal. Un signal plus faible peut entraîner des retards des retransmissions réseaux supplémentaires. Rapprocher le cadre du routeur ou du point d'accès peut améliorer la force du signal.

# Afficher les photos

### Diaporama photo/image

#### Modes de diaporama

Le mode de diaporama commencera automatiquement quelques secondes après que le HP Smart Wi-Fi Display ait été allumé si une carte mémoire externe/clé USB est insérée. Si plus d'une carte mémoire ou clé USB sont insérées, alors le contenu de la carte la plus récemment insérée s'affichera. Il y a deux modes de diaporama, un avec fond musical et l'autre sans.

- Diaporama avec musique C'est possible avec des photos/images et des fichiers de musique ou une carte mémoire externe/mémoire flash USB. La configuration par défaut du HP Smart Wi-Fi Display est le diaporama avec fond musical. Vous pouvez changer cette préférence dans les paramètres. Vous pouvez également démarrer manuellement la lecture de la musique puis aller à (et démarrer) la lecture des photos. Ceci fonctionne pour le Contenu du cadre, Réseau à domicile, et le Contenu Internet. Par exemple, vous pouvez écouter de la musique à partir d'une clé USB tout en affichant des photos sur un site d'hébergement en ligne, comme Facebook, comme suit:
  - Allez à Contenu du cadre > Musique > Carte USB > Pistes, et choisissez un morceau à jouer.
  - Pendant la lecture du morceau, appuyez sur le bouton d'Accueil de la télécommande.
  - 3. Allez à Contenu Internet > Photos > Facebook, et choisissez un album pour le diaporama.
- **Diaporama sans musique** C'est possible avec les photos/images de mémoire interne/externe.

Vous pouvez également choisir de démarrer un diaporama manuellement à tout moment. Pour cela, allez au **Contenu du cadre**, **Contenu Internet**, ou **Réseau à domicile** puis naviguez pour démarrer la lecture de photo.
## **Options d'affichage des photos**

Il y a deux façons de choisir les options d'affichage des photos:

• Le menu Installation.

Naviguez vers le menu **Installation** puis **Paramètres locaux**. Pour plus d'informations, voir "Paramètres locaux" en page 65.

• Bouton **Options**.

Appuyez sur le bouton **Options** pendant l'affichage des photos. Les mêmes options vous seront offertes que dans **Paramètres locaux**, ainsi que **Copier le fichier**. Cette fonction vous permet de copier une photo à partir d'une carte mémoire et de la copier dans la mémoire interne, par exemple. Après avoir choisi **Copier le fichier**, une liste des destinations s'affichera sur le cadre. Choisissez simplement la destination préférée et le fichier y sera copié.

## Imprimer une photo

Vous pouvez imprimer une photo sur n'importe quelle imprimante compatible PictBridge.

Vérifiez d'abord que l'imprimante PictBridge est connectée à votre HP Smart Wi-Fi Display en utilisant le connecteur USB vers mini-USB fourni. Le connecteur USB doit être connecté à l'imprimante, et le connecteur mini-USB doit être connecté à votre HP Smart Wi-Fi Display.

**Remarque:** Vérifiez que le **Mode USB** est configuré sur **Imprimante**, conformément aux instructions dans "Paramètres locaux" en page 65.

Pendant l'affichage d'une photo que vous souhaitez imprimer, appuyez sur le bouton **Imprimer** de la télécommande. Il vous sera demandé de confirmer l'impression de la photo. Naviguez vers **Oui** et appuyez sur le bouton **Sélectionner**.

# Configurer l'accès au contenu en ligne

Le HP Smart Wi-Fi Display peut transmettre des contenus multimédia en continu (streaming) à partir d'Internet, y compris des photos provenant des divers sites d'hébergement de photos, vidéo de YouTube, radio Internet, météo, et Tweets de Twitter. Les contenus multimédia transmis sont consultables sur votre cadre en allant au menu principal puis en sélectionnant Contenu Internet.

## Configurer votre compte www.hpframe.com

Pour transmettre un contenu Internet vers votre HP Smart Wi-Fi Display, vous devez d'abord configurer un compte via le site web http://www.hpframe.com, comme suit:

1. Sur votre ordinateur, allez à http://www.hpframe.com. Vous verrez une page web similaire à:

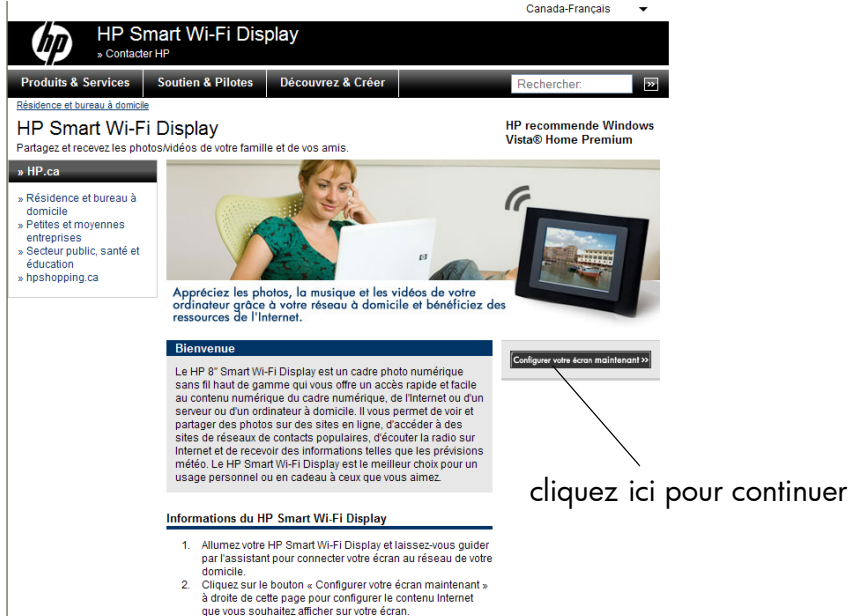

- 3. Divertissez-yous avec votre HP Smart Wi-Fi Display!

2. Cliquez sur **Configurer votre écran maintenant** pour continuer. Vous verrez alors l'écran suivant:

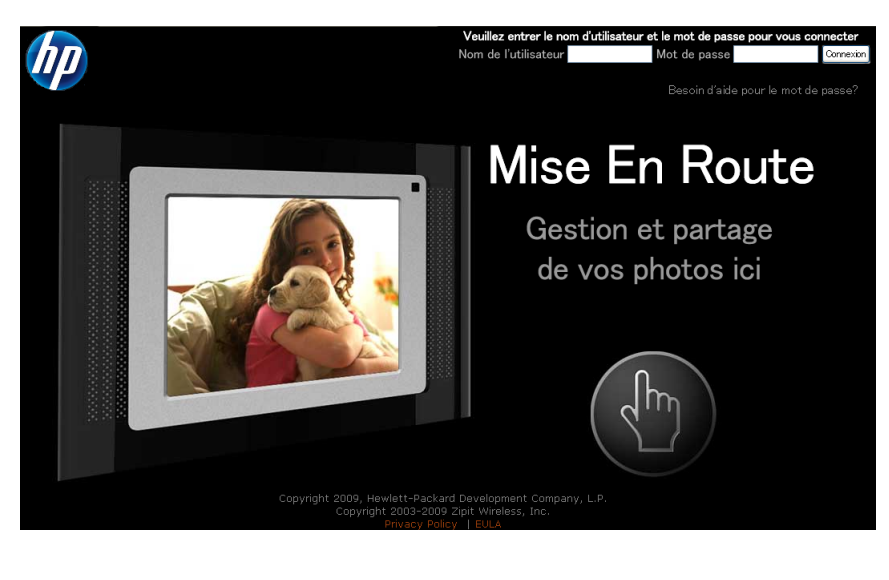

- 3. Cliquez sur pour continuer.
- 4. L'écran suivant apparaît:

| Configurer mon cadre<br>Se connecter | Pour ajouter un nouveau cadre a votre compte Web, veuillez completer<br>toutes les etapes ci-dessous.<br>Veuillez d'abord entrer le Code d'Authentification du Cadre: |
|--------------------------------------|----------------------------------------------------------------------------------------------------|
| 1 Authentification                   | Code authentification du cadre                                                                                                    |
|                                      | Sumom du cadre                                                                                                    |
|                                      | Code postal                                                                                                    |
| 2 Telephone portable                 | Types favoris de musique 🛛 🗛 🖓 🖓                                                                                                    |
| Partage des photos                   | Entrez vos informations d'utilisateur pour le site web:                                                                                                    |
| a larcage des priotos                | Nom de l'utilisateur                                                                                                    |
|                                      | Mot de passe                                                                                                    |
|                                      | Confirmer le mot de passe                                                                                                    |
|                                      | Adresse email                                                                                                    |
|                                      | Question de securite                                                                                                    |
|                                      | Votre reponse                                                                                                    |

5. Remplissez les informations requises et cliquez sur

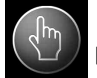

pour continuer.

**Remarque:** Un élément que vous devez entrer sur cette page est le **Code Authentification du Cadre**. Il s'affiche quand vous terminez l'**Assistant d'installation** sur votre HP Smart Wi-Fi Display. Voir "Assistant d'installation" en page 61 pour plus de détails. Si vous avez perdu ce code, alors vous pouvez aller dans **Installation** > **Informations du système** pour le consulter.

Notez également que le code d'authentification change avec le temps, ou si vous accédez à nouveau à l'**Assistant d'installation**, alors il est utile de vérifier les **Informations du système** pour garantir c'est bien le dernier code.

Un autre élément sur cette page vous demande votre type favori de musique. Ceci est utilisé pour fournir à votre HP Smart Wi-Fi Display une sélection initiale de stations radio Internet. Pour plus d'informations à propos de la personnalisation de la sélection, voir "Radio Internet" en page 77.

6. L'écran suivant apparaît:

| hp |                          |                                |                                                                                                    |
|----|--------------------------|--------------------------------|----------------------------------------------------------------------------------------------------|
|    | Configure<br><b>Télé</b> | er mon cadre<br>phone portable | Entrez votre numero de telephone portable si vous souhaitez activer l'envoi des<br>photos prises avec votre telephone vers votre cadre photo. |
|    | 0                        | Authentification               | Numero de telephone                                                                                                    |
|    |                          | Telephone portable             | Mon reseau de portable Verizon                                                                                                    |
|    | 3                        |                                |                                                                                                    |
|    |                          |                                |                                                                                                    |

7. Pour envoyer des photos à partir de votre téléphone ou de celui d'une autre personne vers votre HP Smart Wi-Fi Display, entrez le numéro de téléphone portable. Si vous ne souhaitez pas utiliser cette fonction, laissez le champ vide. **Remarque:** Seuls les téléphones qui prennent en charge l'envoi de photos via MMS peuvent être utilisés.

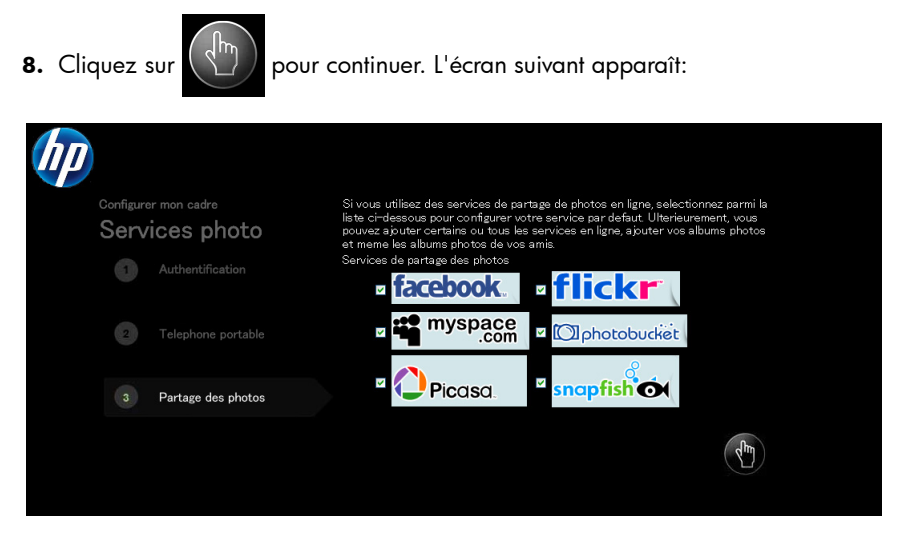

 Choisissez les services de partage de photos en ligne que vous utilisez et souhaitez afficher sur votre HP Smart Wi-Fi Display. Vous pouvez également changer cette liste une fois que votre compte est configuré www.hpframe.com.

**10.** Cliquez sur

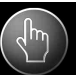

pour continuer. Votre compte www.hpframe.com est

maintenant configuré.

#### Ajouter un autre cadre à votre compte www.hpframe.com

Vous pouvez configurer plus d'un HP Smart Wi-Fi Display sur le même compte www.hpframe.com. Une fois que le premier est configuré, cliquez simplement sur **Ajouter un nouveau cadre** (en haut de la page web) et entrez les informations du nouveau cadre.

## Gérer votre compte www.hpframe.com

Vous pouvez gérer votre compte www.hpframe.com au moyen d'un ordinateur en allant à http://www.myframemanager.com et en vous connectant avec le nom de l'utilisateur et le mot de passe que vous avez spécifiés lors de la configuration de votre compte www.hpframe.com. Une fois connecté, vous verrez un écran similaire à:

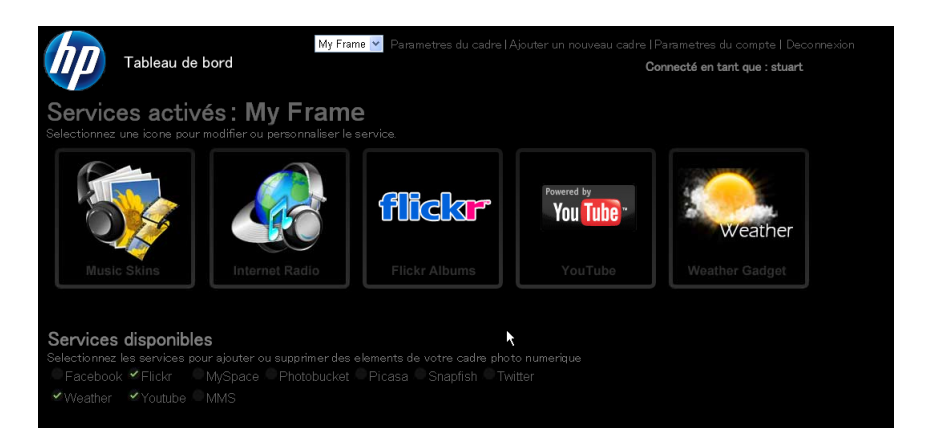

Dans la portion supérieure de l'écran, vous verrez quels sont les services que vous avez déjà sélectionnés. Vous devrez peut-être configurer ou personnaliser ces services avant qu'ils n'apparaissent sur votre HP Smart Wi-Fi Display. Cliquez sur les icônes pour configurer ou personnaliser les service(s) que vous avez choisi. Pour plus d'informations, voir "Services en ligne" en page 77.

Dans la portion inférieure de l'écran, vous verrez la liste des services supplémentaires disponibles. Pour ajouter l'un de ces services, cochez la ou les cases souhaitées.

De la même façon, si vous souhaitez supprimer un service, décochez simplement la case dans cette portion de l'écran.

## Services en ligne

## Habillage musical

Pour personnaliser l'apparence du lecteur de musique de votre HP Smart Wi-Fi Display, cliquez sur **Habillage musical** dans votre compte www.hpframe.com. Vous verrez différents styles disponibles. Cliquez sur **ajouter** en dessous de celui que vous préférez et, en un instant, l'apparence de votre lecteur de musique HP Smart Wi-Fi Display sera mis à jour. Notez que vous ne pouvez choisir qu'un seul habillage à la fois, mais vous pouvez le changer aussi souvent que vous le souhaitez.

### Photos Internet

Vous pouvez transmettre des albums photo de sites d'hébergement de photos comme **Snapfish**, **Picasa**, **Flickr**, **Photobucket**, **Facebook**, et **MySpace** sur votre HP Smart Wi-Fi Display. Ajoutez simplement les sites que vous souhaitez utiliser, via votre compte www.hpframe.com. Pour plus d'informations sur l'ajout des sites de partage de photos sur votre compte www.hpframe.com, voir "Gérer votre compte www.hpframe.com" en page 76.

**Remarque:** Vous devrez avoir déjà configuré un compte sur les sites d'hébergement de photos que vous souhaitez ajouter.

Une fois ajoutés et configurés via votre compte www.hpframe.com, vous pouvez afficher des photos en ligne sur votre HP Smart Wi-Fi Display en allant à **Contenu Internet** > **Photos**.

### **Radio Internet**

Vous pouvez transmettre en continu la radio en ligne sur votre HP Smart Wi-Fi Display, comme suit:

1. Cliquez sur l'icône **Radio Internet** dans votre compte www.hpframe.com, comme illustré ci-dessous:

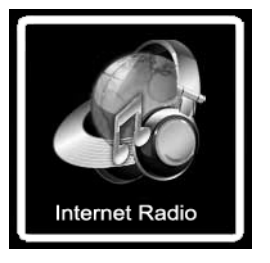

- 2. Un nouvel écran apparaîtra. À gauche de l'écran vous verrez une liste de stations radio disponibles. Au-dessus de cette liste se trouvent les menus déroulants pour changer le Pays, la Ville, le Genre et la Langue, modifiant la liste des stations radio qui vous sont offertes. À droite de l'écran vous verrez les stations que vous avez déjà ajoutées à la sélection de votre HP Smart Wi-Fi Display.
- Pour ajouter une station, cliquez simplement sur **ajouter** à côté de la station que vous aimez. Les stations seront ajoutées à la sélection à droite de l'écran, et peu après, la liste des stations radio sera mise à jour sur votre HP Smart Wi-Fi Display.

**Remarque:** Pour écouter la radio Internet sur votre HP Smart Wi-Fi Display, allez à **Contenu Internet > Radio**.

## Vidéo Internet (YouTube)

Si vous avez un compte sur YouTube, vous pouvez transmettre en continu des vidéos vers votre HP Smart Wi-Fi Display, comme suit:

- Assurez-vous d'avoir ajouté YouTube à votre liste de services activés (voir "Gérer votre compte www.hpframe.com" en page 76 pour plus d'informations).
- 2. Une fois que le service YouTube apparaît dans votre liste de services activés, cliquez sur son icône, illustrée ci-dessous:

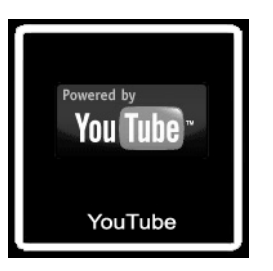

- 3. Sur la page qui apparaît, connectez-vous à votre compte YouTube.
- 4. Une fois connecté, cliquez sur Autoriser l'accès.

**Remarque:** Pour accéder aux vidéos de YouTube sur votre HP Smart Wi-Fi Display, allez à **Contenu Internet** et choisissez **Vidéos**, puis **YouTube**.

# Autoriser des téléphones portables spécifiques pour l'envoi de vos photos

Vous pouvez recevoir des photos provenant de téléphones portables spécifiques sur HP Smart Wi-Fi Display. Pour configurer le service photo SMS/MMS, cliquez sur l'icône **Photos SMS/MMS** dans votre compte www.hpframe.com, comme illustré ci-dessous:

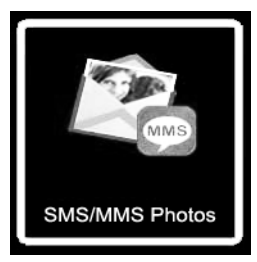

Vous verrez alors l'écran suivant:

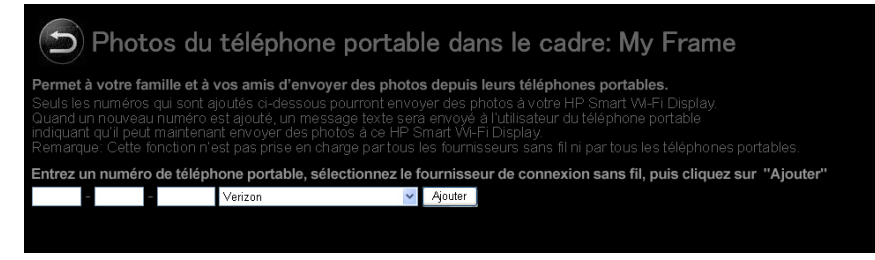

Entrez le numéro de téléphone portable duquel vous souhaitez avoir la permission d'envoyer des photos vers votre HP Smart Wi-Fi Display, choisissez le fournisseur de téléphone portable à partir du menu déroulant, et cliquez sur **Ajouter**. Les informations du téléphone portable apparaîtront alors dans la liste ci-dessous. Le téléphone portable peut être supprimé à tout moment en cliquant sur **Supprimer**, à gauche du numéro de téléphone.

Remarque: Vous pouvez ajouter plus d'un numéro de téléphone à la liste.

**Remarque:** Seuls les téléphones qui prennent en charge l'envoi de photos via MMS peuvent être utilisés.

Un message sera envoyé aux numéros de téléphone que vous avez ajoutés, avec un message similaire à:

"Félicitations! Vous pouvez maintenant envoyer vos photos au *nom d'utilisateur* du HP Smart Wi-Fi Display! Envoyer à: *nom d'utilisateur-ID*@dpfmms.com".

Quand une photo est envoyée à votre HP Smart Wi-Fi Display, vous verrez une icône SMS/MMS en bas à droite du **Menu principal**. Pour voir la nouvelle photo, allez à **Contenu Internet > Mise à jour récente**, ou **Contenu Internet > Photos** ci-après.

## **Gadgets Internet**

Vous pouvez ajouter des gadgets, comme la météo, à votre HP Smart Wi-Fi Display.

### Gadget météo

Pour configurer le gadget météo, cliquez sur l'icône **Météo** dans votre compte www.hpframe.com, comme illustré ci-dessous:

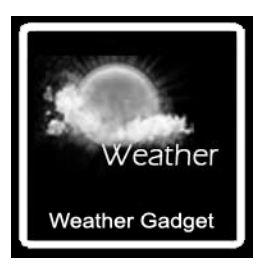

Vous pouvez entrer jusqu'à trois codes postaux et choisir d'afficher les températures en Fahrenheit ou Celsius.

Pour afficher le gadget météo sur votre HP Smart Wi-Fi Display, allez à **Contenu** Internet > **Gadgets** > **Météo**.

**Remarque:** Si vous avez entré plus d'un code postal, alors le HP Smart Wi-Fi Display affichera la météo du premier pendant environ une minute, puis passera au suivant. Pour changer instantanément les écrans, cliquez sur les boutons **Droit** ou **Gauche** sur la télécommande.

## Twitter

Si vous avez un compte Twitter, vous pouvez transmettre en continu des vidéos vers votre HP Smart Wi-Fi Display, comme suit:

- Assurez-vous d'avoir ajouté YouTube à votre liste de services activés (voir "Gérer votre compte www.hpframe.com" en page 76 pour plus d'informations).
- 2. Une fois que le service Twitter apparaît dans votre liste de services activés, cliquez sur son icône, qui est montrée ci-dessous:

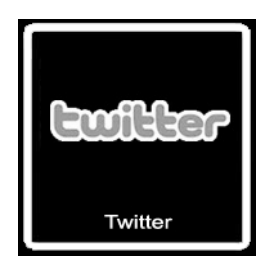

 Sur la page qui apparaît, connectez-vous à votre compte Twitter et cliquez sur Autoriser pour autoriser l'accès.

**Remarque:** Pour afficher Twitter sur votre HP Smart Wi-Fi Display, allez à **Contenu Internet > Gadgets > Twitter**.

## Mises à jour récentes

À chaque fois que vous faites des mises à jour sur votre compte www.hpframe.com, ou qu'un nouveau contenu est disponible, vous verrez une icône dans le coin en bas à droite de votre HP Smart Wi-Fi Display. Cette icône est généralement sous la forme d'une fonction qui a été mise à jour. Par exemple, si vous avez ajouté la fonction Facebook, alors une petite icône Facebook apparaîtra dans le coin en bas à droite du **Menu principal** quelques instants plus tard. Vous pouvez alors aller à **Contenu Internet** puis **Mise à jour récente** pour voir ce qui a été mis à jour. Une fois que vous avez ouvert les éléments sur cette liste, les petites icônes disparaîtront du coin en bas à droite du **Menu principal**.

## Tranmission de contenu multimédia en continu de votre ordinateur vers votre HP Smart Wi-Fi Display

Votre HP Smart Wi-Fi Display peut lire des fichiers multimédia (photos, musique, et vidéos) stockés sur votre ordinateur ou périphérique de stockage connecté au réseau. Le HP Smart Wi-Fi Display utilise le protocole de streaming A/V Plug & Play Universel (UPnP) pour trouver automatiquement vos ordinateurs et serveurs, et coordinera le process de streaming entre votre ordinateur/serveur et le HP Smart Wi-Fi Display.

La transmission de contenu multimédia en continu (media streaming) sur votre réseau à domicile requiert quatre conditions:

- Vous devez avoir un ordinateur ou un périphérique de stockage connecté au réseau qui fournit un serveur multimédia A/V Plug & Play Universel (UPnP). Par exemple, un ordinateur Windows exécutant Windows Media Player 11, ou un serveur HP MediaSmart fournira cette fonctionnalité de serveur multimédia.
- Seuls les fichiers multimédia sont disponibles pour la transmission de contenu multimédia en continu. Les types de fichiers considérés comme « multimédia » sont: les photographies, la musique (audio), et les vidéos. Les fichiers non multimédia, tels que les documents Microsoft Word documents, ne sont pas disponibles pour la transmission de contenu multimédia en continu.
- Les fichiers multimédia stockés sur l'ordinateur ou le serveur doivent être d'un type compatible avec le HP Smart Wi-Fi Display.
   Remarque: Pour les types de fichiers multimédia compatibles du HP Smart Wi-Fi Display, voir "Spécifications" en page 90.
- La méthode de streaming A/V UPnP prend en charge le streaming des fichiers multimédia non protégés. Certains fichiers sont peut-être protégés par un système de gestion des droits numériques ou GDN (en anglais Digital Rights Management - DRM), qui peut empêcher le streaming de ces fichiers. Les fichiers multimédia achetés et téléchargés à partir d'un magasin Internet en ligne sont généralement protégés.

## Activer Windows Media Player 11 UPnP

**Remarque:** La section suivante s'applique à Windows Media Player 11. Windows Media Player 11 est fourni avec Microsoft Windows Vista et également disponible avec la mise à jour de Microsoft Windows XP.

Le HP Smart Wi-Fi Display prend en charge le streaming d'un ordinateur du même réseau à domicile avec Windows Media Player 11 installé. Une fois Windows Media Player 11 installé sur l'ordinateur, vous devez avoir des fichiers multimédia (photos, musique, vidéo) dans la bibliothèque. Ensuite vous devez configurer Windows Media Player 11 pour partager le média à partir du menu **Outils/ Options** comme décrit dans les écrans suivants. Dans Windows Media Player 11, sélectionnez **Outils** à partir de la barre de menu puis sélectionnez **Options** dans le menu Outils.

**Remarque:** Si la barre de menu n'est pas visible, cliquez-droit dans une zone vide du menu options et choisissez **Outils**, puis **Options** à partir de là.

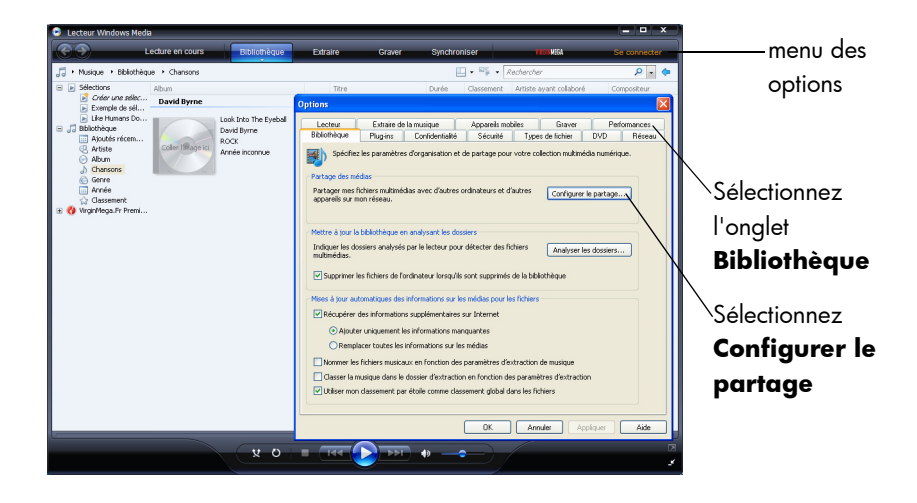

Sélectionnez l'onglet Bibliotheque puis sélectionnez Configurer le partage.

Si c'est la première fois que vous utilisez cette option, l'écran suivant s'affichera quand vous sélectionnez **Configurer les paramètres**.

| Paramètres de partage      |                                   |       |            |
|----------------------------|-----------------------------------|-------|------------|
| Partager mes fichiers mu   | timédias dans :                   |       | Paramètres |
|                            |                                   |       |            |
| Appareil mobile<br>inconnu |                                   |       |            |
|                            |                                   |       |            |
| [ ] [                      | <u>R</u> efuser Pers <u>o</u> nna | liser |            |
| Autoriser                  |                                   |       |            |
| Autoriser                  |                                   |       |            |

Cliquez pour cocher **Partager mon média**, puis cliquez sur **OK**. Vous verrez alors l'écran suivant:

**Remarque:** Si Windows Media Player a détecté le HP Smart Wi-Fi Display, il peut le lister en tant que périphérique inconnu.

| Lecteur Windows Media                                                                                                    |                                                    |                                                                                                    |                                                                                                    |                                                                                                    | = = ×                                                                                                    | 1       |                                |
|----------------------------------------------------------------------------------------------------|----------------------------------------------------|----------------------------------------------------------------------------------------------------|----------------------------------------------------------------------------------------------------|----------------------------------------------------------------------------------------------------|----------------------------------------------------------------------------------------------------|---------|--------------------------------|
| Lecture e                                                                                                    | n cours Bibliothèqu                                | e Edraire                                                                                                    | Graver Synchro                                                                                                    | niser THESPEGA                                                                                                    | Se connecter                                                                                                    |         |                                |
| 🎵 • Musique • Bibliothèque • Ch                                                                                                    | ansons                                             |                                                                                                    | E                                                                                                    | 🛛 🔹 📲 🔹 Rechercher                                                                                                    | P - 🗢                                                                                                    |         |                                |
| E Selections Album                                                                                                    |                                                    | Titre                                                                                                    | Durée                                                                                                    | Classement Artiste ayant col                                                                                                    | laboré Compositeur                                                                                              |         |                                |
| Exemple de sél David                                                                                                    | Byrne                                              | Options                                                                                                    |                                                                                                    |                                                                                                    | ×                                                                                                    |         |                                |
| e Developed est<br>g Las teats dest<br>g Las teats dest<br>g Active<br>Active<br>Activ | Und bits The Spek<br>Device form<br>Arrise scenars | University         University         Univers | strate de la musique<br>lugares Cardidentablé<br>au analteres d'organisation et<br>assession<br>médias avec d'actres<br>assession<br>médias dans :<br>Returer Penson<br>Returer Penson | Appenden mobiles Grun<br>Security Speed de Roh<br>de partage poor votre celection no<br>ordenations et d'autres Control<br>votre réréaus. | ver Putimose<br>er Do Beau<br>uchnicks nuteriope.<br>(grant la cettiope.<br>aussitee.<br>Accelarer<br>Accelarer |         | Sélectionnez les<br>Paramètres |
|                                                                                                    |                                                    |                                                                                                    |                                                                                                    |                                                                                                    |                                                                                                    |         |                                |
|                                                                                                    |                                                    |                                                                                                    | Ň                                                                                                    |                                                                                                    | 21 P                                                                                                    | LL.     | -i -                           |
|                                                                                                    |                                                    |                                                                                                    |                                                                                                    | Vous pou                                                                                                    | vez selection                                                                                                   | ner l'a | ppareii puis                   |

cliquez sur le bouton Autoriser à l'écran

La sélection de **Paramètres** à partir de l'écran ci-dessus ouvrira les **Paramètres par défaut** de Windows Media Player 11.

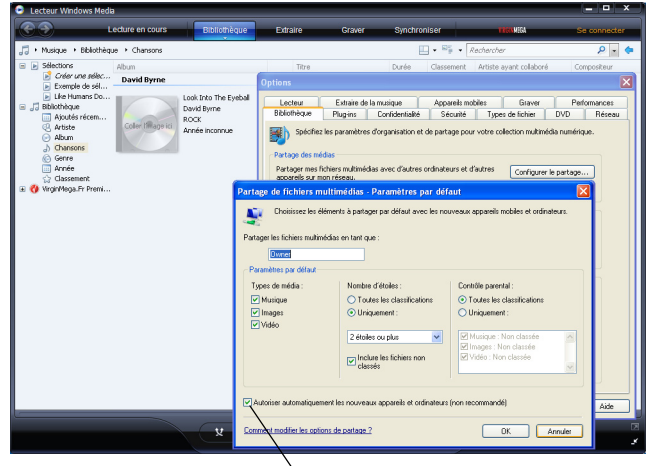

Sélectionner cette case permettra à Windows Media Player de partager les contenus multimédia avec tous les nouveaux appareils. Si vous avez plusieurs appareils HP Smart Wi-Fi Display, vous pouvez activer Windows Media Player 11 pour partager la musique automatiquement avec tous les appareils ou vous pouvez l'activer pour partager la musique individuellement. Si vous sélectionnez **Autoriser les nouveaux appareils...** cochez la case, le message suivant s'affichera. Cliquez sur **Oui**.

| Lecteur Windows Med                                                                                                    | a                              |                                                             |                                                                                                    |                                                                                                    |                                                                                                    |                                                                                                    |                                                                                                    | ×                                                        |
|----------------------------------------------------------------------------------------------------|--------------------------------|-------------------------------------------------------------|----------------------------------------------------------------------------------------------------|----------------------------------------------------------------------------------------------------|----------------------------------------------------------------------------------------------------|----------------------------------------------------------------------------------------------------|----------------------------------------------------------------------------------------------------|----------------------------------------------------------|
| (C) )                                                                                                    | ecture en cours                | Bibliothèque                                                | Edraire                                                                                                    | Graver                                                                                                    | Synchron                                                                                                    | iser                                                                                                    | THEOMEGA                                                                                                    | Se connecter                                             |
| 🎵 + Musique 🔸 Bibliothèq                                                                                                    | ue + Chansons                  |                                                             |                                                                                                    |                                                                                                    |                                                                                                    | • 📲 • Recher                                                                                                    | cher                                                                                                    | ۶ - 🔷                                                    |
| E Sélections                                                                                                    | Album                          |                                                             | Titre                                                                                                    |                                                                                                    | Durée                                                                                                    | Classement Artis                                                                                                    | te ayant collaboré                                                                                                    | Compositeur                                              |
| Construction of the second second sec | David Byrne<br>Coller (Ruspec) | Look from The Eyebol<br>David Brime<br>RCC.<br>Warde monute | United States States St | Estraire de la<br>Plugina<br>les paramètres d'<br>des<br>chers multimédias<br>des<br>érrents à partages<br>delas en tant que<br>paracells mobili<br>31 vous continues,<br>éseaux que vous<br>antragé lorsque<br>classé | Correctioner and a second second seco | Apprehen wars<br>Securité T,<br>Securité P, partage pour votre<br>es partage pour votre<br>institutées défact f<br>les nouveaux appare<br>sociéder à votre bélé<br>cot, voules-vour cot<br>oct<br>oct (cot société) | Graver     per de fichie     per de fichie     per de fichie     codection multiméd     Corfigurer le     transitioner     transitioner     Poin     Non     Non     Nol | Pedrovace:<br>DVD Recev<br>a numérae:<br>2017pc-<br>Acto |
|                                                                                                    |                                | X Con                                                       | ment modifier les optic                                                                                                    | ins de partage ?                                                                                                    |                                                                                                    |                                                                                                    | OK A                                                                                                    | nnules                                                   |

Votre HP Smart Wi-Fi Display trouvera les photos, la musique et la vidéo dans le menu **Réseau à domicile**.

## Connexion de votre HP Smart Wi-Fi Display à votre ordinateur avec le câble USB

Vous pouvez connecter votre HP Smart Wi-Fi Display à votre ordinateur avec le câble mini-USB vers USB, comme suit.

- Vérifiez que le HP Smart Wi-Fi Display est correctement configuré pour la connexion à l'ordinateur en allant à Installation > Paramètres locaux > Mode USB, et en le configurant sur PC. Pour plus d'informations à propos de cette configuration, voir "Paramètres locaux" en page 65.
- Connectez l'extrémité du câble au connecteur mini-USB sur le HP Smart Wi-Fi Display.
- 3. Connectez l'extrémité USB du câble USB à un connecteur USB de votre ordinateur. L'ordinateur reconnaîtra le HP Smart Wi-Fi Display et les cartes mémoire ou mémoire flash USB connectées et elles apparaîtront dans le Poste de travail de votre ordinateur. Vous pouvez maintenant copier/coller les fichiers sous ou depuis ces lecteurs comme vous le feriez avec d'autres mémoires externes.

## Utiliser les écouteurs ou les haut-parleurs avec votre HP Smart Wi-Fi Display

Pour utiliser les écouteurs ou les haut-parleurs externes, branchez-les dans la prise pour écouteur sur le côté droit du HP Smart Wi-Fi Display. Pour l'emplacement exact de la prise pour écouteur, voir "Vue de droite" en page 60. Les haut-parleurs internes sont désactivés tant que la prise pour écouteur est utilisée.

# Réinitialiser le cadre

Vous pouvez réinitialiser votre HP Smart Wi-Fi Display aux paramètres d'usine par défaut, comme suit:

- 1. À partir du Menu principal, allez à Installation et appuyez sur le bouton Sélectionner.
- 2. Allez à Paramètres par défaut et appuyez sur le bouton Sélectionner.
- Il vous sera demandé de confirmer la réinitialisation de votre HP Smart Wi-Fi Display. Sélectionnez Oui.
- 4. Le cadre redémarrera une fois qu'il est réinitialisé.

**AVERTISSEMENT:** Configurer votre HP Smart Wi-Fi Display aux paramètres d'usine par défaut supprimera ses informations du site web, et vous devrez à nouveau ajouter le cadre avec le nouveau code d'authentification qui apparaîtra à la fin de l'assistant d'installation. Pour plus d'informations à propos de l'assistant d'installation" en page 61. Pour des informations à propos de l'ajout d'un nouveau cadre, voir "Ajouter un autre cadre à votre compte www.hpframe.com" en page 75.

## Astuces de nettoyage et d'entretien

Veuillez éteindre le HP Smart Wi-Fi Display avant de le nettoyer.

NE PAS appuyez trop fort sur l'écran.

NE PAS vaporiser ou renverser un agent de nettoyage liquide directement sur l'écran ou le cadre.

NE PAS utiliser d'ammoniac, alcool, ou agents de nettoyage abrasifs.

## Nettoyage de l'écran

- 1. Essuyez l'écran avec un chiffon propre, doux, et non pelucheux pour retirer la poussière et les particules.
- 2. Si un nettoyage supplémentaire est requis, appliquez un agent de nettoyage approprié (approuvé pour les écrans LCD) sur un chiffon propre, doux, et non pelucheux, et nettoyez l'écran.

**Remarque:** N'appliquez pas une pression trop forte sur l'écran pour éviter de l'endommager.

## Nettoyage du cadre et du support

- 1. Utilisez un chiffon propre, doux, et non pelucheux pour retirer la poussière et les particules.
- 2. Si vous le souhaitez, appliquez un agent de nettoyage approprié sur un chiffon propre, doux, et non pelucheux, et essuyez les surfaces souhaitées.

## **Commentaires**

## Commentaire à propos de ce manuel de l'utilisateur

Si vous trouvez une erreur dans ce manuel de l'utilisateur ou si vous avez des suggestions, envoyez un email à manuals@hp.com. Vos informations seront utilisées pour développer les futures révisions de ce manuel. Vous ne recevrez pas de réponse à votre email. Si vous avez besoin d'assistance, allez au site web www.hp.com/support.

# Obtenir de l'aide

Si vous avez besoin d'une assistance technique ou que votre cadre photo numérique HP nécessite une maintenance pendant la période de garantie, veuillez contacter le point de vente d'origine ou un revendeur agréé de votre pays. Si la maintenance n'est pas possible dans ces endroits, veuillez contacter un agent de garantie des produits HP dans la liste de contacts fournie ci-dessous. Un agent de maintenance vous aidera à solutionner vos problèmes et si nécessaire, donnera un numéro RMA d'autorisation de renvoi du matériel afin de remplacer votre produit HP. Pour l'application de la garantie, vous aurez besoin de fournir une copie de la preuve d'achat d'origine et le numéro RMA fourni. Vous serez responsable des frais de port lors de l'envoi de votre produit au centre de services. L'agent de services vous donnera une adresse et vous serez également responsable des frais de port au centre de services de garantie. Une fois que votre produit est reçu par ce centre de service, un appareil de remplacement vous sera renvoyé dans les 5 jours ouvrables.

| Email de contacts pour vous assister: |                        |  |
|---------------------------------------|------------------------|--|
| Langue                                | Adresse email          |  |
| Hollandais                            | hollands@hpodd.com     |  |
| Chinois                               | simp.chinese@hpodd.com |  |
| Chinois                               | trad.chinese@hpodd.com |  |
| Anglais                               | english@hpodd.com      |  |
| Français                              | francais@hpodd.com     |  |
| Allemand                              | deutsch@hpodd.com      |  |
| Italien                               | italiano@hpodd.com     |  |
| Japonais                              | nippon@hpodd.com       |  |
| Coréen                                | korean@hpodd.com       |  |
| Portugais                             | portugues@hpodd.com    |  |
| Espagnol                              | espanol@hpodd.com      |  |
| Suédois                               | svensk@hpodd.com       |  |

| Contact/téléphone pour vous assister: |                               |                  |  |  |
|---------------------------------------|-------------------------------|------------------|--|--|
| Pays                                  | Langue                        | Numéro           |  |  |
| Région Européenne (EMEA               | )                             |                  |  |  |
| Belge                                 | Hollandais et<br>allemand     | + 32 2700 1724   |  |  |
| FRANCE                                | Français                      | + 33 171230454   |  |  |
| ALLEMAGNE                             | Allemand                      | + 49 6950073896  |  |  |
| IRLANDE                               | Anglais                       | + 353 1850882016 |  |  |
| ITALIE                                | Italien                       | + 39 269682189   |  |  |
| PAYS-BAS                              | Hollandais                    | + 31 202015093   |  |  |
| ESPAGNE                               | Espagnol                      | + 34 914533458   |  |  |
| SUISSE                                | Allemand/Français/<br>Italien | + 41 18009686    |  |  |
| Royaume-uni                           | Anglais                       | + 44 2073652400  |  |  |
| Amérique du nord                      |                               |                  |  |  |
| Etats-Unis                            | Anglais                       | 1.866.694.7633   |  |  |
| Canada                                | Anglais et français           | 1.866.694.7633   |  |  |

# **Spécifications**

| Spécifications du panneau                          |                                                    |
|----------------------------------------------------|----------------------------------------------------|
| Dimension                                          | 8″                                                 |
| Format d'écran                                     | 4:3                                                |
| Résolution                                         | 800x600 pixels                                     |
| Rapport de contraste                               | 400:1                                              |
| Alimentation                                       |                                                    |
| Adaptateur d'alimentation externe                  | 12V, 1,2A                                          |
| Audio                                              |                                                    |
| Haut-parleurs internes                             | Stéréo                                             |
| Connecteur pour écouteur/haut-parleurs<br>externes | Prise stéréo 3,5 mm                                |
| Connectivité                                       |                                                    |
| Ports USB                                          | 2 (STD 2.0 Host, appareil Mini B)                  |
| Stockage/Multimédia                                |                                                    |
| Mémoire interne                                    | 512 Mo                                             |
| Cartes mémoire compatibles:                        |                                                    |
| CF – CompactFlash®                                 | Oui                                                |
| MS – Memory Stick Pro™                             | Oui                                                |
| MMC – MultiMedia Card                              | Oui                                                |
| SDTM – Secure Digital                              | Oui                                                |
| SDHC™ – High Capacity Secure Digital               | Oui                                                |
| xD – xD Picture Card™                              | Oui                                                |
| Logement cartes mémoire 1                          | SD/MMC/MS/xD                                       |
| Logement cartes mémoire 2                          | CF                                                 |
| Fichiers multimédia compatibles                    |                                                    |
| Formats de fichier vidéo                           | MP4 (ISO MP4 SP/ASP ; .mp4,<br>.avi, xVid), MJPEG. |
| Formats de fichier photo                           | JPEG - (Baseline et extended-<br>sequential JPEG)  |
| Formats de fichier audio                           | MP3, WMA                                           |
| Interface utilisateur/Contrôle                     |                                                    |
| Boutons au-dessus du Smart Wi-Fi<br>Display        | Oui                                                |
| Télécommande                                       | Oui                                                |

# Questions fréquemment posées

| Question                                                                                                    | Réponse                                                                                                    |
|----------------------------------------------------------------------------------------------------|----------------------------------------------------------------------------------------------------|
| Jusqu'à quelle portée puis-je utiliser la<br>télécommande?                                                          | 2,5 mètres                                                                                                    |
| Pourquoi est-ce que je ne peux pas<br>afficher certaines de mes photos?                                             | Certains format de fichier photo/<br>image ne sont pas pris en charge.<br>Veuillez vous référer aux<br>spécifications.                                                                                                    |
| Pourquoi est-ce que je ne peux pas lire<br>certains de mes morceaux de musique?                                     | Certains formats de fichier audio ne<br>sont pas pris en compte. Veuillez vous<br>référer aux spécifications.                                                                                                    |
| Pourquoi est-ce que je ne peux pas lire<br>certains de mes clips vidéo?                                             | Certains formats de fichier audio ne<br>sont pas pris en compte. Veuillez vous<br>référer aux spécifications.                                                                                                    |
| Puis-je supprimer des photos sur les<br>cartes mémoires externes, mémoire<br>flash, ou mémoire interne?             | Oui, vous pouvez. Avec le nom de<br>fichier photo en subrillance, appuyez<br>sur le bouton <b>Options</b> de la<br>télécommande, et choisissez<br><b>Supprimer la photo</b> .                                                                                                    |
| Comment puis-je commuter vers la<br>mémoire interne?                                                                | Si plusieurs types de mémoire sont<br>disponibles, le HP Smart Wi-Fi Display<br>vous demandera de spécifier la source<br>mémoire. Choisissez <b>Interne</b> .                                                                                                    |
| J'ai perdu ou endommagé ma<br>télécommande et/ou l'adaptateur<br>d'alimentation. Puis-je commander une<br>rechange? | Oui. Visitez le site<br>www.hp.com/support pour plus de<br>détails.                                                                                                    |
| Où puis-je trouver les dernières<br>informations/FAQ à propos de mon<br>HP Smart Wi-Fi Display?                     | Visitez www.hp.com/support pour<br>plus d'informations et les informations<br>les plus récentes.                                                                                                    |
| Comment puis-je afficher mes photos et<br>écouter de la musique en même temps?                                      | <ol> <li>Démarrez d'abord la lecture de la<br/>musique (radio Internet, contenu du<br/>réseau à domicile, contenu du<br/>cadre).</li> <li>Naviguez sur la ou les photos que<br/>vous souhaitez afficher (Contenu<br/>du cadre, Réseau à domicile,<br/>Contenu Internet) et lancez un<br/>diaporama.</li> </ol> |

| Certains fichiers .DB et .BAK sont<br>apparus dans la carte mémoire insérée<br>dans mon HP Smart Wi-Fi Display et ils<br>ne s'y trouvaient pas auparavant.<br>Quels sont ces fichiers?                      | Quand vous insérez une carte<br>mémoire ou une mémoire flash USB<br>dans votre HP Smart Wi-Fi Display,<br>des fichiers (.DB) de base de données<br>et de sauvegarde (.BAK) seront créés.<br>Ces fichiers ne doivent pas vous<br>inquiéter et ne doivent pas être<br>supprimés. Cependant, s'ils sont<br>supprimés par accident, ne vous<br>inquiétez pas. Le HP Smart Wi-Fi<br>Display les créera à nouveau la<br>prochaine fois.<br><b>Remarque:</b> Si la carte a très peu<br>d'espace mémoire disponible, elle ne<br>pourra peut-être pas créer<br>complètement la base de données,<br>risquant d'engendrer le<br>disfonctionnement de certaines<br>fonctions (ex: l'affichage des photos<br>en fonction de la date de capture, etc.) |
|----------------------------------------------------------------------------------------------------|----------------------------------------------------------------------------------------------------|
| Quand j'insère une carte mémoire ou<br>mémoire flash USB dans le HP Smart<br>Wi-Fi Display, cela prend parfois du<br>temps avant de pouvoir afficher des<br>photos ou d'écouter de la musique.<br>Pourquoi? | Quand vous insérez une carte<br>mémoire ou mémoire flash USB, le HP<br>Smart Wi-Fi Display a besoin de<br>construire sa propre base de données<br>interne. Par exemple, cela peut<br>prendre 2 à 3 minutes pour<br>reconstruire la base de données d'une<br>carte SD contenant 400 photos.<br>Pendant ce temps, vous ne pourrez<br>pas afficher de photos.                                                                                                    |
| Que dois-je faire si la connexion du<br>réseau est interrompue pendant la<br>lecture de radio Internet, vidéo<br>YouTube, albums photo web, etc?                                                            | Essayez d'éteindre le cadre et de le<br>rallumer en utilisant l'interrupteur<br>d'alimentation à l'arrière. Il devrait se<br>reconnecter au réseau et vous pourrez<br>consulter le contenu en ligne à<br>nouveau.                                                                                                    |

# Dépannage

### Je ne peux pas allumer mon HP Smart Wi-Fi Display

L'alimentation n'est peut-être pas bien connectée. Assurez-vous qu'elle est branchée à une prise de courant, et que l'autre extrémité est branchée au connecteur d'entrée CC (DC-in) sur le HP Smart Wi-Fi Display.

L'interrupteur d'alimentation du HP Smart Wi-Fi Display est peut être sur la position **arrêt**. Vérifiez que l'interrupteur est sur la position **marche**.

## Je ne peux pas lire certains fichiers photos/musique/vidéo

Le HP Smart Wi-Fi Display peut uniquement accéder aux fichiers qui sont stockés en utilisant un système de fichiers FAT/FAT32. Certains disques sont formatés en utilisant le système de fichiers NTFS de Windows, et l'écran n'y a pas accès.

## Mon HP Smart Wi-Fi Display ne peut pas imprimer des images

Le câble d'imprimante n'est peut-être pas bien connecté. Vérifiez que le câble d'imprimante est connecté au port mini-USB de votre HP Smart Wi-Fi Display et le port USB à l'imprimante.

L'imprimante n'est peut-être pas compatible de PictBridge. Dans ce cas, il ne sera pas possible d'imprimer des images à partir du HP Smart Wi-Fi Display.

Le port mini-USB n'est peut-être par correctement configuré sur HP Smart Wi-Fi Display. Vérifiez que le **Mode USB** est configuré sur l'**Imprimante** dans **Paramètres locaux**. Voir "Paramètres locaux" en page 65 pour plus d'informations.

#### Quand je connecte mon cadre à mon ordinateur, l'ordinateur n'affiche aucune lettre de lecteur, ou le cadre apparaît comme un "Périphérique PTP/MTP"

Votre cadre peut-être configuré pour une connexion d'imprimante PictBridge au lieu d'une connexion d'ordinateur. Pour corriger cela, suivez les étapes suivantes:

- 1. Déconnectez le cadre de votre ordinateur,
- Allez au menu principale du cadre, sélectionnez Installation, puis Paramètres locaux. Vérifiez que le Mode USB est configuré sur PC et non sur Imprimante.
- En utilisant l'interrupteur d'alimentation à l'arrière du cadre, éteignez et rallumez le cadre (pour l'emplacement de l'interrupteur d'alimentation, voir "Précédent" en page 60).
- 4. Reconnectez le cadre à votre ordinateur.

#### Mon réseau sans fil n'apparaît pas dans la liste des réseaux disponibles

Le point d'accès du réseau sans fil ne fonctionne peut-être pas correctement ou n'est pas bien configuré. Vérifiez que les autres appareils peuvent se connecter au réseau pour écarter cette possibilité.

Le signal du réseau sans fil n'est peut-être pas suffisant fort. Essayez de changer l'emplacement du point d'accès ou du HP Smart Wi-Fi Display pour une meilleure réception du signal.

Votre SSID du réseau n'émet peut-être pas. Dans ce cas, utilisez l'option Installation WEP réseau caché, Installation WPA réseau caché ou Installation ouverture réseau caché parmi la liste de réseau disponible.

#### Je n'arrive pas à accéder à mon contenu Internet

Votre connexion au réseau sans fil ne fonctionne peut-être pas correctement. Vérifiez que vous êtes connecté au réseau sans fil et qu'il a accès à Internet.

#### Je ne me rappelle pas les paramètres de mon routeur sans fil

Consultez la documentation de votre routeur pour savoir comment accéder aux paramètres de configuration de votre routeur. En dernier ressort, la plupart des routeurs ont un mécanisme pour se réinitialiser aux paramètres d'usine par défaut.

#### Je ne me rappelle pas le mot de passe de mon routeur sans fil

Consultez la documentation de votre routeur pour déterminer comment trouver le nom du réseau et le mot de passe.

### J'utilise une clé ASCII pour la sécurité WEP sur mon réseau sans fil

Le HP Smart Wi-Fi Display prend en charge uniquement la saisie de la clé WEP avec des digits hexadécimaux (0 à 9, A à F). Si vous entrez une phrase de passe ASCII dans votre routeur, consultez la documentation de votre routeur pour accéder aux pages de configuration. À partir de là, trouvez la configuration du routeur pour les clés WEP, et essayez de changer temporairement la configuration de "ASCII" à "Hex". Le routeur affichera alors la clé ASCII en valeur hexadécimale. Notez cette valeur et utilisez-la sur le HP Smart Wi-Fi Display, puis repassez le routeur en mode ASCII.

# Parfois, le cadre présente des retards de réponse aux boutons de la télécommande

Le HP Smart Wi-Fi Display doit communiquer avec des sites web de tierce partie, ainsi que hpframe.com. Il y a des fois où le cadre risque d'être occupé par cette communication, et cela peut causer des retards de réponse à la télécommande.

Lorsque vous êtes sur le site web www.hpframe.com, si vous saisissez accidentellement le mauvais mot de passe pour un site de tierce partie (Snapfish, etc.), il sera difficile de revenir à l'écran de connexion pour entrer le bon nom d'utilisateur/mot de passe.

Fermez **toutes** les fenêtres du navigateur, puis revenez au site web www.hpframe.com pour réessayer.

Si vous êtes déjà connecté à un réseau sans fil, allez dans Installation > Réseau, et quittez la procédure de configuration du réseau avant qu'elle soit terminée, vous serez alors ramené au Menu principal, mais le réseau risque d'être déconnecté. Afin de corriger ceci, essayez l'une des choses suivantes:

- Retournez à l'écran de configuration et terminez l'installation du réseau, ou
- En utilisant le commutateur d'**Alimentation** à l'arrière, éteignez puis rallumez le HP Smart Wi-Fi Display (il se reconnectera lors du redémarrage).

#### Quand vous appuyez sur le bouton Pivoter photo de la télécomande, l'image ne pivote pas immédiatement.

Quand vous appuyez sur le bouton **Pivoter photo**, l'image pivotera puis s'affichera comme la prochaine transition de diapositive quelques secondes plus tard.

# Le HP Smart Wi-Fi Display ne peut pas se connecter à travers un réseau proxy

Le HP Smart Wi-Fi Display ne prend pas en charge les configurations de réseau proxy. À cause de ce problème, les utilisateurs dans un environnement d'affaires ou d'entreprise risquent de ne pas pouvoir communiquer correctement avec les sources de contenu Internet.

# J'ai des problèmes pour connecter mon HP Smart Wi-Fi Display à mon réseau sans fil.

Veuillez vérifier que le micrologiciel dans votre routeur est la version la plus récente.

7525C00047A